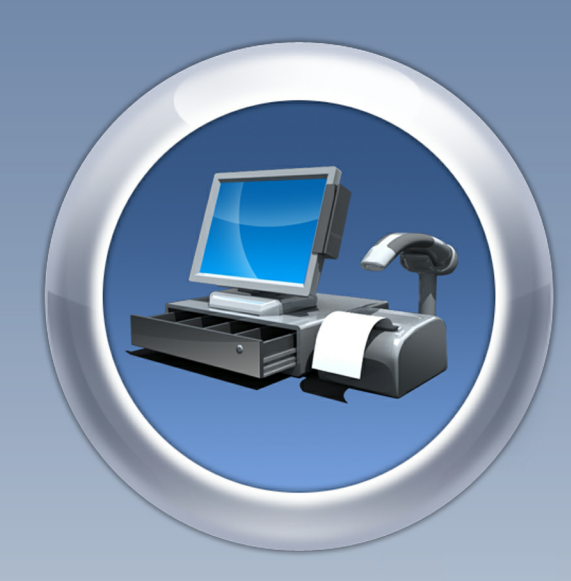

ALLE

# ANTAMEDIA POINT OF SALE

ANTAMEDI

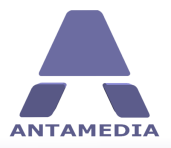

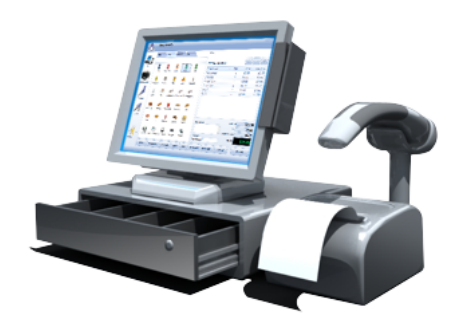

# **Antamedia Point of Sale**

Easy-to-use point of sale and inventory control systemm help you track all your sales, customers, vendors, purchase oders, inventory and get real-time reports and statistics.

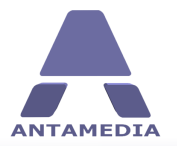

# **Table of Contents**

| Part 1 | POS Panel                    | 1                     |
|--------|------------------------------|-----------------------|
| 1      | Main Screen                  | 1                     |
| 2      | Tables                       | 2                     |
| 3      | Customers                    | 3                     |
| 4      | Payment                      | 4                     |
| 5      | Keyboard                     | 5                     |
| 6      | Quick Edit                   | 6                     |
| Part 2 | Inventory Center             | 7                     |
| 1      | Items                        | 7                     |
| 2      | Stock                        | 9                     |
| 3      | Promo Pricing                | 0                     |
| 4      | Price Changes 12             | 2                     |
| 5      | Taxes                        | 3                     |
| 6      | Discounts                    | 4                     |
| Part 3 | Customer Center 15           | 5                     |
| 1      | Customers 1                  | 5                     |
| 2      | Address Info                 | 5<br>6<br>7<br>8<br>9 |
| Part 4 | Vendor Center 2 <sup>2</sup> | 1                     |
| 1      | Vendor list                  | 1                     |
| 2      | Purchase order               | 2                     |
| 3      | Vendor bills                 | 3                     |
| 4      | Vendor payment               | 4                     |
| Part 5 | Employees 28                 | 5                     |
| Part 6 | Statistics 20                | 3                     |
| 1      | Bills                        | ô                     |
| 2      | Statistics                   | 7                     |
| 3      | Payment                      | Э                     |
| 4      | Loyalty                      | D                     |
|        |                              |                       |

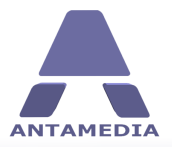

31

# Part 7 Setup

|   | -                   |      |
|---|---------------------|------|
| 1 | Basic Options       | . 31 |
| 2 | Language            | . 32 |
| 3 | Database            | . 33 |
|   | Database Server     | 34   |
| 4 | Cash Drawer         | . 35 |
| 5 | Smart Cards         | . 36 |
| 6 | Configuring Network | . 37 |
| 7 | License             | . 38 |
|   |                     |      |

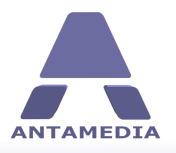

# **1 POS Panel**

## 1.1 Main Screen

The main Point of Sale software screen shows product categories, search field and configured items. On

the right side is a bill section, where items are displayed when added. Each item can be deleted or its quantity adjusted with + and - buttons. You can assign a discount, see subtotal and total, and ring up sales by pressing the **Pay Bill** button.

Bottom part shows shortcut buttons: Items, Customers, Payment, Hold, Keyboard, Quick Edit, Cancel. You can return to main screen at any time by clicking Items button. can return to main screen at any time by clicking Items button.

|            | Item Coff  | e, Cookie | es and Fanta     | a saved. |           |       |              |              |            |        | - X       |
|------------|------------|-----------|------------------|----------|-----------|-------|--------------|--------------|------------|--------|-----------|
| ANTAMEDIA  | TIGUL COLL | e, cookie | ss ai in Lai In  | a saveu. |           |       |              |              |            |        |           |
|            | Food       | Drinks    | Hardware         | Misc     |           |       | POS          |              |            |        |           |
|            |            |           |                  |          |           |       | POS          |              |            |        |           |
|            |            | -         |                  | -        |           |       | Bill No. 5/2 | 2011         |            | 4      | - ×       |
| POS        |            | (infa     | 19 <sup>10</sup> | J.       | <u> </u>  |       | Item name    |              | Oty        | Price  | Ext Price |
|            | Coca Cola  | Coca Cola | Fanta            | Sprite   | 7up       |       | Hot Dog      |              | 1          | \$3.00 | \$3.00    |
| MAN ANN    |            |           | <b>i</b> h       | -        | 4         |       | Hamburger    |              | 1          | \$3.00 | \$3.00    |
| MANAGEMENT | Eshuarnas  | Coffee    |                  | et al.   | Millehaka |       | Coca Cola    |              | 1          | \$1.00 | \$1.00    |
|            | Scriweppes | Corree    | beer             | Juice    | MIIKSHAKE |       | Cottee       |              | 1          | \$2.00 | \$2.00    |
|            | E.         |           |                  |          |           |       |              |              |            |        |           |
| - 1 1      | Soda       | Tea       |                  |          |           |       |              |              |            |        |           |
| STATISTICS |            |           |                  |          |           |       |              |              |            |        |           |
|            |            |           |                  |          |           |       |              |              |            |        |           |
|            |            |           |                  |          |           |       |              |              |            |        |           |
| SETUP      |            |           |                  |          |           |       |              |              |            |        |           |
|            |            |           |                  |          |           |       | Description  |              | Su         | btotal | \$9.00    |
|            |            |           |                  |          |           |       |              | -            |            | Тах    | \$0.00    |
| $\bigcirc$ |            |           |                  |          |           |       |              | -            | Loyalty di | scount | \$0.00    |
|            |            |           |                  |          |           |       | Discount     |              |            |        | ¢0 00     |
|            |            |           |                  |          |           |       | INO AISCOUN  | t *          |            |        | φ.9100    |
|            | Items      | Tables    | Customers        | Payment  | Hold      | Print | Keyboard     | Quick Edit 🔹 | Cancel     |        | Pay Bill  |
|            |            |           |                  |          |           |       |              |              |            |        | •         |
|            |            |           |                  |          |           |       |              |              |            |        |           |

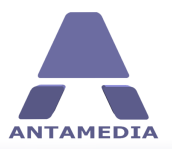

**POS Panel** 

#### **1.2 Tables**

Tables screen helps you to manage tables in your property, and includes support for multiple rooms. Before you can manage your rooms and tables, you have to set up their layout. Open **Rooms Setup** window by clicking **Edit** button then add new room by entering Room Name, choosing background color or image and clicking + button.

To add a table first select a room where you want to put the new table by clicking << or >> buttons, open **Design table** window (**Edit** button), enter **Table name** and click **New Table** button. Using **Design table** window you can also edit or remove tables.

Table icons have **Color Notification** feature which helps you to identify table status (ready, seated, ordered, bill print, to clean, reserved). You can configure this feature in Legend window (Edit button). ordered, bill print, to clean, reserved). You can configure this feature in **Legend** window (**Edit** button).

|            | APOS is ready                       |                                                                 |
|------------|-------------------------------------|-----------------------------------------------------------------|
| ANTAMEDIA  | Restaurant                          | POS                                                             |
| -          |                                     | Edit Table Layout                                               |
| POS        |                                     | Rooms Setup Design Tables Legend rice                           |
|            | Table 1 Table 2 Table 3             | Table name Table note                                           |
| MANAGEMENT |                                     | Table width Table height                                        |
|            | Table 4 Table 5 Table 6             | 55 Ç 42 Ç show advanced table setup                             |
| STATISTICS | Table 7                             |                                                                 |
| A          | Table 8 Table 9 Table 10 Table 11   |                                                                 |
| SETUP      |                                     | Allow moving and resizing (click+drag to move; SHIFT to resize) |
| 0          |                                     | Update Remove Table New Table 1.00                              |
| LOGOUT     | << >> Occupy Order Finished         | Edit Discount TOTAL \$0.00                                      |
|            | Items Tables Customers Payment Hold | Print Keyboard Quick Edit - Cancel Pay Bill                     |
|            |                                     |                                                                 |

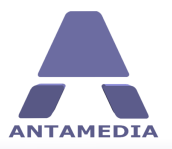

#### **1.3 Customers**

To access this screen click **Customers** button on POS screen, here you can assign a customer to order and add new customers to the system. After selecting **Items** for purchase, the system generates a unique **Bill No.** and displays a list (receipt) of items on the right side of the screen. To select a customer scroll down list or type customer name in **Search** field and click on the entry. Selected customer will be automatically assigned to current order and customer's order history will be shown in the lower part of the screen. To add a new customer, click **New customer** button, fill in the form and click **Save**.

|              | Item Coffe,  | Cookies and F | anta saved. |                  |       |             |              |                  | - X         |
|--------------|--------------|---------------|-------------|------------------|-------|-------------|--------------|------------------|-------------|
| ANTAMEDIA    |              |               |             |                  |       |             |              |                  |             |
|              | Search custo | mers          |             | New custon       | ner   | POS         |              |                  |             |
|              | First Name   | Last Name     | Phone       |                  |       | Bill No. 10 | /2011        |                  |             |
| POS          | Joe          | Brown         | 415-555-7   | 633              |       | 511140110   | /2011        |                  |             |
| • 2.2.2 AL • | Gordon       | Johnson       | (916) 555-  | -1234            |       | Item name   |              | Qty  Pric        | e Ext Price |
|              | Keith        | Davis         | 650-555-2   | 342              |       |             |              |                  |             |
| A MAKANA     | Vivian       | Thomas        | 415-555-8   | 500              |       |             |              |                  |             |
| MANAGEMENT   | Brian        | Anderson      | (416) 233-  | -8523            |       |             |              |                  |             |
| STATISTICS   | LAST ORDER   | 25            |             | Copy orde        | ı.    |             |              |                  |             |
|              | Bill number  | Date          |             | TOTAL            |       | Description |              | Subtotal         | \$0.00      |
|              | ■ 4/2011     | 11/22/2011    |             | \$22.00          |       |             | -            | Тах              | \$0.00      |
|              | ■ 3/2011     | 11/22/2011    |             | \$5.5U<br>#9.00  |       |             |              | Lovalty discount | \$0.00      |
| 10           | ■ 1/2011     | 11/22/2011    |             | \$0.00<br>\$3.00 |       | Discount    |              | Loyaley discount | φ0.00       |
|              | G 1/2011     | 11/22/2011    |             | φ0.00            |       | No discoun  | t -          | TOTAL            | \$0.00      |
| LOGOUT       | Items        | Tables Custom | ers         | tHold            | Print | Keyboard    | Quick Edit 🔹 | Cancel           | Pay Bill    |

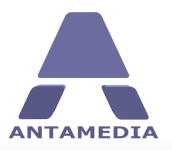

#### **1.4** Payment

Payment screen allows you to change payment method and to give a discount to a customer by using loyalty card. To complete billing process, follow these steps:

1. Select **Payment** type by using the **Up** and **Down** buttons

2. Enter value to be paid with the selected method (total amount can be divided into multiple payment methods, like cash and credit card)

3. (Optional) Click **Loyalty Card** button to use a discount if applicable, enter loyalty card number and **Confirm** 

4. Click Pay Bill button

| ANTAMEDIA  | Item Coffe, Cook | ies and Fanta saved. |            |            |                 |            |          |            |           |
|------------|------------------|----------------------|------------|------------|-----------------|------------|----------|------------|-----------|
|            | Payment          |                      |            | POS        | ;<br>           | - <b>D</b> |          |            |           |
| POS        | > Cash<br>Check  | 14                   |            | Bil        | No. 10          | /2011      |          |            | - 🛛       |
|            | Visa             |                      |            | Ite        | m name          |            | Qty      | Price      | Ext Price |
|            | Mastercard       |                      |            | Far        | nta             |            | 1        | \$1.00     | \$1.00    |
| WIN WIN    | indater cara     |                      |            | Spi        | rite            |            | 1        | \$2.00     | \$2.00    |
| MANAGEMENT | American Expres  | S                    |            | Ha         | mburger         |            | 1        | \$3.00     | \$3.00    |
|            | Paypal           |                      |            | Ho         | t Dog           |            | 2        | \$3.00     | \$6.00    |
|            | Lavella Card     |                      |            | Piz        | za              |            | 1        | \$2.00     | \$2.00    |
| 11         | Loyalty Card     |                      | Card       |            |                 |            |          |            |           |
| STATISTICS | Gift Card        |                      |            |            |                 |            |          |            |           |
|            |                  |                      | Up<br>Down |            |                 |            |          |            |           |
|            |                  |                      |            | Des        | cription        |            |          | Subtotal   | \$14.00   |
|            | Total paid       | \$14.00              |            |            |                 |            | 1        | Тах        | \$0.00    |
| 0          | Total due        | \$14.00              |            |            |                 |            | - Loyalt | y discount | \$0.00    |
|            | Balance          | \$0.00               |            | Dise<br>No | ount<br>discoun | t          | •        | TOTAL      | \$14.00   |
|            | Items Tables     | Customers Payment    | Hold       | Print      | eyboard         | Quick Edit | Canc     | el         | Pay Bill  |
|            |                  |                      |            |            |                 |            |          |            |           |

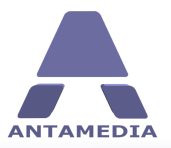

# **1.5 Keyboard**

Keyboard feature can be very useful in POS terminal which operates on a touch screen device. You can use it to add text description to bills, add new customers or add/edit items. To access virtual keyboard click **Keyboard** button on POS screen.

|            | Item Coffe, Cook               | ies and Fa  | anta saved.   |         |            |                  |              |         |            |          |        | x         |
|------------|--------------------------------|-------------|---------------|---------|------------|------------------|--------------|---------|------------|----------|--------|-----------|
| ANTAMEDIA  | TIELLI COLLE <sup>1</sup> COOK | ies and Le  | ai ita saveu. |         |            |                  |              |         |            |          |        |           |
| _          | Payment                        |             |               |         |            | POS              |              |         |            |          |        |           |
|            | <mark>&gt;</mark> Cash         |             | 14 📤          | Loyalty |            | Customer : Jo    | e Brown      |         |            |          |        |           |
|            | Check                          |             |               | Caru    |            | Bill No. 10,     | /2011        |         |            |          |        |           |
| PUS        | Visa                           |             |               |         | 1          | Item name        | 1            | Qty     | Price      | Ext      | Price  |           |
|            | Mastercard                     |             |               | Up      |            | Fanta            |              | 1       | \$1.00     | \$       | 1.00   | -         |
| MANAN      |                                |             |               |         |            | Sprite           |              | 1       | \$2.00     | \$       | 2.00   |           |
| MANAGEMENT | American Expres                | S           | _             | Down    |            | Hamburaer        |              | 1       | \$3.00     | \$       | 3.00   | 2         |
|            |                                |             |               |         | -          | Description      |              |         | Subtotal   |          | \$14.0 | 0         |
|            | Total paid                     |             | \$14.00       |         |            |                  | -            |         | Тах        |          | \$0.0  | 0         |
| 11         | Total due                      |             | \$14.00       |         |            |                  | -            | Loyalty | discount   |          | \$0.0  | 0         |
| STATISTICS | Balance                        |             | \$0.00        |         |            | Discount         |              |         | TOTAL      | \$       | 14.0   | 0         |
|            |                                |             |               |         |            | NO UISCOULI      | . *          |         | _          |          |        |           |
| R          | Items Tables                   | Custom      | ers Paymen    | Hold    | Print      | Hide<br>keyboard | Quick Edit 🔹 | Cancel  |            | Pay      | Bill   |           |
| SETUP      | ~ ! @<br>. 1   2               | # \$<br>3 4 | % ^<br>5 6    | &<br>7  | * (<br>8 9 | )                | +            | Back    | Nur<br>Loc | n<br>k / | *      | -         |
|            | <- Q                           | W E         | R T           | Y U     | Ι          | 0 P              | { }<br>[ ]   | Enter   | 7          | 8        | 9      | <b></b> + |
| - K .      | Caps Lock A                    | S D         | F G           | н       | з к        | L :              | ,<br>,       |         | 4          | 5        | 6      |           |
| LOGOUT     | Shift Z                        | x c         | V B           | N       | M (*       | > ?              | Shift        |         | 1          | 2        | 3      | Ente      |
|            | Ctrl Win                       | Alt         |               |         |            | Alt Gr           | Win Menu     | ->      |            | 0        |        |           |
|            |                                |             |               |         |            |                  |              |         |            |          |        |           |

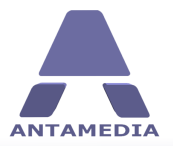

## **1.6 Quick Edit**

Quick Edit option allows you to edit items or item categories using a simple interface. You can also create and delete items and categories using this option. To create a category, click on **Quick Edit** button, choose **Quick edit POS item category**, enter category name in the text field on top of the screen and click + button.

To edit an item, please follow these steps:

- 1. Click **Items** button
- 2. Click Quick edit POS item
- 3. Click on the icon of the item you want to edit
- 4. Enter Item Name
- 5. Select **Category** for item
- 6. Specify Retail price
- 7. Set Minimum stock value
- 8. Change quantity in stock using +, and ... buttons
- 9. Upload photo of the item by clicking on **Picture** box and selecting photo

10.Click Save button

If you want to add a new item, please click **Add new item** and follow steps 4-10.

| ANTAMEDIA  | Item Coff | e, Cooki | es and Fant  | a saved. |         |       |                           |                  | - X          |
|------------|-----------|----------|--------------|----------|---------|-------|---------------------------|------------------|--------------|
| PIS        | Food      | Drinks   | Hardware     | Misc     |         |       | Add new item<br>Item name |                  | ٦            |
|            | Hamburger | Hot Dog  | French fries | Sandwich | Taco    |       | Category<br>Food          |                  | In stock: 99 |
|            | Pizza     | Pie      | Ice Cream    | Cookies  | Popcorn |       | Minimum stock             | \$2.00           |              |
| STATISTICS | and Fanta |          |              |          |         |       | Unlimited stor            | sk               | Picture      |
| SETUP ,    |           |          |              |          |         |       | Back to sale              |                  | Save         |
| LOGOUT     | Items     | Tables   | Customers    | Payment  | Hold    | Print | Keyboard Qui              | ick Edit 🔹 🗌 Can | cel Pay Bill |

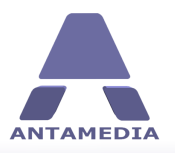

# 2 Inventory Center

#### 2.1 Items

This section allows you to define all the products and services that you provide to your customers and to categorize them according to your business needs. It is located on **POS - Management - Inventory Center - Item - General** tab. You can search for previously added items by typing the item name in the search field on the right of the screen or by clicking on **Show All** and scrolling down the list. Double left clicking on any of the items will allow you to edit the product.

You can also print out a complete price list of all items added by single left clicking on the **Pricelist** button.

| MEDIA  |                       |              |            |              |            |                   |                   |                                  |                                    |
|--------|-----------------------|--------------|------------|--------------|------------|-------------------|-------------------|----------------------------------|------------------------------------|
| Inve   | ntory Center          | Custom       | er center  | Ve           | endors cer | nter              | Employees         |                                  |                                    |
| Iter   | ns                    | Stock        |            | Promo pri    | cing       | Price Char        | iges Cate         | gories Taxes                     | Discounts                          |
| 205    | Items                 |              |            |              |            |                   |                   |                                  |                                    |
| P Pl   | ease define items v   | which you s  | ell to you | r customers. | Using cal  | tegories all iter | ns can be arrange | d in groups which appears in POS | or computers. For each item you ca |
| sp sp  | ecify price, tax, co  | ost of sale, | and minin  | num quantity | to displa  | y warning.        |                   | Saweh                            |                                    |
|        | eneral                | Inventory    |            |              |            |                   | Show all          | bearch                           | 2                                  |
| KN1*   |                       |              |            |              |            |                   |                   |                                  |                                    |
| GEMENT | Item name             |              |            |              | Item No.   |                   | Item name         | <ul> <li>Category</li> </ul>     | A Retail price                     |
|        | /up                   |              |            |              | 5          |                   | 7up               | Drinks                           | \$1.00                             |
|        | Lategory              |              | Barcode    |              | Unit       |                   | CD D              | Uninks                           | \$1.00                             |
|        | Drinks                | •<br>•       | ον ) T.    |              | pcs        | *                 | CD-R              | Hardware                         | \$1.00                             |
|        | Urder cost<br>¢1.00   | Margin (     | %) la      | ixes         |            | -                 | CD-RW<br>Comcodor | Hardware                         | \$2,00                             |
| ISTICS | p1.00<br>Dotail price | Descrip      | ion        | UNC          |            |                   | Camora            | Hardware                         | \$3.00                             |
|        | \$1.00                | 1 Descrip    | 1011       |              |            |                   | Cose Cole         | Dvinka                           | \$3.00                             |
|        | Picture               |              |            |              |            |                   | Coca Cola         | Drinks                           | \$1.00                             |
|        | liccure               |              |            |              |            |                   | Coffee            | Drinks                           | \$1.00                             |
|        |                       |              |            |              |            |                   | Compact Flag      | th Hardware                      | \$2.00                             |
|        | 89 B                  |              |            |              |            |                   | Cookies           | Eood                             | \$2.00                             |
| TUP    |                       |              |            |              |            |                   | DVD-R             | Hardware                         | \$1.00                             |
|        |                       |              |            | Them or      | vinte 1    |                   | DVD-RW            | Hardware                         | \$2.00                             |
|        |                       |              |            | rem po       | ALLO A     | *                 | Fanta             | Drinks                           | \$1.00                             |
|        |                       |              |            |              |            |                   | French fries      | Food                             | \$3,00                             |
| $\cap$ | Pricelist             | New          |            | Dele         | ete        | Save              | Hamburger         | Food                             | \$3,00                             |
| C      |                       |              |            |              |            |                   | Headphones        | Hardware                         | \$3,00                             |
|        |                       |              |            |              |            |                   | Hot Dog           | Food                             | \$3,00                             |
|        |                       |              |            |              |            |                   | Ice Cream         | Food                             | \$1.00                             |
| OUT    |                       |              |            |              |            |                   | Juice             | Drinks                           | \$1.00                             |
|        |                       |              |            |              |            |                   | 1 A A             | 10 I                             |                                    |

To add a new item, please follow these steps:

#### 1. Enter Item Name

2. (Optional) Enter Item No.

3. Select **Category** for an item from the drop down menu (it would be useful to set up this section before adding inventory items)

4. Enter **Barcode** (from product if available). This can be read by a bar code scanner if one is set up with your system

5. Choose how the item is to be retailed from **Unit** drop down menu

6. Set Order Cost per item

7. Define **Retail Price** (this can either be added manually or use the **Margin(%)** option)

8. Set Margin(%) (profit you wish to make) and Retail Price will be automatically calculated

9. Choose which **Taxes** will be applied to an item price from the drop down menu (% must be set up in the **Setup - Prices - Taxes** section)

10. Add item **Picture** (right click on picture box, single left click on load, search for the photo in the directory and upload)

11. Enter a **Description** if required

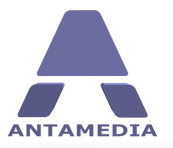

**Inventory Center** 

- 12. Select how many Loyalty points item is worth
- 13. Click New button to save the item

#### Inventory

This section allows you to set minimum stock levels for each item and to add stock levels as per a stock take.

1. Highlight an item by selecting from the list on the right side of the screen by using the **Show All** or **Search** option

- 2. Add the value of minimum stock
- 3. Add the value of default sell quantity
- 4. Add the amount held in stock

5. Add on stock can be used to record additional stock as it is delivered into stock from a Supplier/ Vendor

6. If an item is one of a group of items you can click on the **Item is a group of items** box and group the items together

7. Click **Save** button

| DIA             |                       |                    |                  |            |                                                                                                    |                        |                             |                |                 |
|-----------------|-----------------------|--------------------|------------------|------------|----------------------------------------------------------------------------------------------------|------------------------|-----------------------------|----------------|-----------------|
| . 1             | Inventory Center      | Customer ce        | nter Ve          | ndors cent | er En                                                                                                    | ployees                |                             |                |                 |
| 2               | Items                 | Stock              | Promo prie       | ing        | Price Changes                                                                                                    | Categories             | Taxes                       | Discounts      |                 |
|                 | Items                 |                    |                  |            |                                                                                                    |                        |                             |                |                 |
|                 | Please define items   | which you sell to  | your customers.  | Using cate | gories all items c                                                                                                    | an be arranged in grou | ips which appears in POS or | computers. For | each item you d |
|                 | specify price, tax, c | ost of sale, and r | ninimum quantity | to display | warning.                                                                                                    | Search                 |                             |                |                 |
| UN              | General               | Inventory          |                  |            |                                                                                                    | Show all               |                             |                | P               |
| R <sup>14</sup> |                       |                    |                  |            |                                                                                                    | Item name              | / Category                  | 7              | Retail price    |
| PIENI           | Minimum stock:        | 10                 | In stock:        | 100        | (The second second seco | 7un                    | Drinks                      |                | \$1.00          |
|                 | Default sell quanti   | :y: 1              | Add on stock:    | 0          | 52                                                                                                    | Beer                   | Drinks                      |                | \$1.00          |
|                 | Unlimited stock       |                    | 📃 Item is group  | of items   |                                                                                                    | CD-R                   | Hardware                    |                | \$1.00          |
|                 |                       |                    |                  |            |                                                                                                    | CD-RW                  | Hardware                    |                | \$2.00          |
|                 |                       |                    |                  |            |                                                                                                    | Camcoder               | Hardware                    |                | \$3.00          |
| TICS            |                       |                    |                  |            |                                                                                                    | Camera                 | Hardware                    |                | \$3.00          |
|                 |                       |                    |                  |            |                                                                                                    | Coca Cola              | Drinks                      |                | \$1.00          |
|                 |                       |                    |                  |            |                                                                                                    | Coca Cola              | Drinks                      |                | \$1.00          |
|                 |                       |                    |                  |            |                                                                                                    | Coffee                 | Drinks                      |                | \$2.00          |
|                 |                       |                    |                  |            |                                                                                                    | Compact Flash          | Hardware                    |                | \$2.00          |
| IP              |                       |                    |                  |            |                                                                                                    | Cookies                | Food                        |                | \$2.00          |
|                 |                       |                    |                  |            |                                                                                                    | DVD-R                  | Hardware                    |                | \$1.00          |
|                 |                       |                    |                  |            |                                                                                                    | DVD-RW                 | Hardware                    |                | \$2.00          |
|                 |                       |                    |                  |            |                                                                                                    | Fanta                  | Drinks                      |                | \$1.00          |
|                 |                       |                    |                  |            | -                                                                                                    | French fries           | Food                        |                | \$3.00          |
| $\mathbf{D}$    | Pricelist             | New                | Dele             | ,te        | Save                                                                                                    | Hamburger              | Food                        |                | \$3.00          |
|                 |                       |                    |                  |            |                                                                                                    | Headphones             | Hardware                    |                | \$3.00          |
|                 |                       |                    |                  |            |                                                                                                    | Hot Dog                | Food                        |                | \$3.00          |
| T               |                       |                    |                  |            |                                                                                                    | Ice Cream              | Food                        |                | \$1.00          |
|                 |                       |                    |                  |            |                                                                                                    | Juice                  | Drinks                      |                | \$1.00          |
|                 |                       |                    |                  |            |                                                                                                    | Keyboard               | Hardware                    |                | \$8.00          |

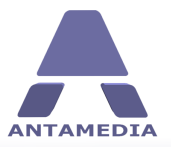

## 2.2 Stock

Stock page helps you to show, print and export list of items available in your stock. You are able to search for individual items by typing a description in the **Search** field or you can scroll through the list by pressing the **Show All** button. Export is available from print preview window.

|          | Inventory Center  | r Customer center Vend   | dors center Employees |                 |            |      |         |
|----------|-------------------|--------------------------|-----------------------|-----------------|------------|------|---------|
| 2        | Items             | Stock Promo pricin       | g Price Changes       | Categories      | Taxes      | Dis  | counts  |
| 5        | Stock             |                          |                       |                 |            |      |         |
|          | Items currently a | available on your stock. |                       |                 |            |      |         |
|          |                   |                          |                       |                 |            |      |         |
|          | Show all          | arch                     | 0                     |                 |            |      | Print   |
| M 4×     | Shorr di          |                          | ~                     |                 |            |      |         |
| MENT     | Item name         | Category                 | Reta                  | il price        | In stock l | Unit | <u></u> |
|          | Coca Cola         | Drinks                   |                       | \$1.00          | 82 p       | pcs  |         |
|          | Coca Cola         | Drinks                   |                       | \$1.00          | 85 p       | pcs  |         |
|          | Fanta             | Drinks                   |                       | \$1.00          | 91 p       | pcs  |         |
|          | Sprite            | Drinks                   |                       | \$2.00          | 84 (       | pcs  |         |
| TICS     | 7up               | Drinks                   |                       | \$1.00          | 100 p      | pcs  |         |
|          | Schweppes         | Drinks                   |                       | \$1.00          | 99 t       | pcs  |         |
|          | Corree            | Drinks                   |                       | \$2.00          | 92 1       | pcs  |         |
|          | Deer              | Drinks                   |                       | \$1.00          | 100 0      | pcs  |         |
|          | Milkebake         | Drinks                   |                       | \$1.00<br>#2.00 | 100 1      | pes  |         |
|          | FilinGrand        | Drinks                   |                       | \$2.00<br>#1.00 | 100 1      | pes  |         |
| IP       | Tee               | Drinks                   |                       | \$1.00<br>¢1.00 | 22 1       | pes  |         |
|          | Hamburger         | End                      |                       | \$3.00          | 98 1       | pcs  |         |
|          | Hot Dog           | Food                     |                       | \$3.00          | 95 1       | pes  |         |
|          | Erench fries      | Ead                      |                       | \$3.00          | 100        | pes  |         |
|          | Sandwich          | Ead                      |                       | \$3.00          | 100        | pes  |         |
| <u></u>  | Taco              | Eood                     |                       | \$3.00          | 100        | pes  |         |
| •        | Pizza             | Eood                     |                       | \$2.00          | 99         | pes  |         |
| <u> </u> | Pie               | Eood                     |                       | \$5.00          | 99         | pes  |         |
|          | Ice Cream         | Food                     |                       | \$1.00          | 100        | DCS  |         |
|          |                   |                          |                       | 10.00           | 200 )      |      |         |

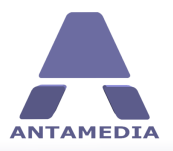

## 2.3 Promo Pricing

Promotional prices can be established days, even months in advance of a sale. The prices can be valid for any length of time, even for just one hour a day. By setting a start date and end date, APOS will automatically apply the sale price and then revert back to the regular price. You can also make the promo open ended so the prices will never expire. To access this page go to POS - Management - Inventory Center - Promo pricing.

There are two types of pricing: Promo price and Happy hour.

#### Common options:

| All items          | Choose this option to allow a discounted price on all items                                   |
|--------------------|-----------------------------------------------------------------------------------------------|
| Items category     | This option will allow you to set a discount for a whole product category (food, drinks etc.) |
| Single item        | Set a discount for a single item                                                              |
| Discount           | Select discount percent to be applied                                                         |
| Promo pricing:     |                                                                                               |
| Promo begin        | Set promo period start date and time                                                          |
| Promo end          | Set promo period end date and time                                                            |
| Happy hour:        |                                                                                               |
| Happy hour 1, 2, 3 | Enable one or more of these if you want to have multiple Happy hours periods                  |
| From To            | Set time of day when Happy hour will be active                                                |
| Weekdays           | Select days of week when happy hour will be active                                            |

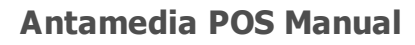

**Inventory Center** 

ANTAMEDIA

|            | Inventory Center                                                  | Customer center                                                 | Vendors center                                          | r Employe                                     | es                                             |                                                         |                                                |                          |
|------------|-------------------------------------------------------------------|-----------------------------------------------------------------|---------------------------------------------------------|-----------------------------------------------|------------------------------------------------|---------------------------------------------------------|------------------------------------------------|--------------------------|
| - <u>-</u> | Items                                                             | Stock                                                           | Promo pricing                                           | Price Changes                                 | Categories                                     | Taxes                                                   | Discounts                                      |                          |
| POS        | Promo pri                                                         | icing & Happy                                                   | hour                                                    |                                               |                                                |                                                         |                                                |                          |
| Alte       | Promotional prices<br>setting a start dat<br>that the prices will | can be established day<br>e and end date, APOS<br>never expire. | vs, even months, in adva<br>will automatically apply th | nce of a sale. The p<br>ne sale prices and re | rices can be valid fo<br>vert to the regular p | r any length of time, eve<br>rrices. If you desire, you | en for just 1 hour of o<br>u may make the prom | one day. B<br>o open end |
|            | Туре                                                              | Select items                                                    | Discount (%)                                            | Promo begin                                   | Pi                                             | romo end                                                |                                                |                          |
| KH1"       | Promo pricing                                                     | Single item                                                     | • 0 ‡                                                   | 11/25/2011 2:2                                | 7:17 PM 🝷 1                                    | 1/25/2011 2:27:17 PM                                    | -                                              |                          |
| GEMENT     | Item name                                                         | All items                                                       |                                                         |                                               |                                                |                                                         |                                                |                          |
|            | Sprite                                                            | Single item                                                     |                                                         |                                               |                                                |                                                         |                                                |                          |
|            | Sear                                                              | ch                                                              |                                                         |                                               |                                                |                                                         |                                                |                          |
|            | Show all                                                          |                                                                 | 2                                                       |                                               | New                                            | ,                                                       |                                                | Sa                       |
| ISTICS     |                                                                   |                                                                 |                                                         |                                               |                                                |                                                         |                                                |                          |
|            | Category                                                          | / Item nam                                                      | e / Pro                                                 | mo begin                                      | Promo end                                      | Discount                                                | Regular price Pro                              | mo price                 |
|            |                                                                   |                                                                 |                                                         |                                               |                                                |                                                         |                                                |                          |
|            |                                                                   |                                                                 |                                                         |                                               |                                                |                                                         |                                                |                          |
|            |                                                                   |                                                                 |                                                         |                                               |                                                |                                                         |                                                |                          |
| TUP        |                                                                   |                                                                 |                                                         |                                               |                                                |                                                         |                                                |                          |
|            |                                                                   |                                                                 |                                                         |                                               |                                                |                                                         |                                                |                          |
|            |                                                                   |                                                                 |                                                         |                                               |                                                |                                                         |                                                |                          |
|            |                                                                   |                                                                 |                                                         |                                               |                                                |                                                         |                                                |                          |
| $\bigcirc$ |                                                                   |                                                                 |                                                         |                                               |                                                |                                                         |                                                |                          |
| -          |                                                                   |                                                                 |                                                         |                                               |                                                |                                                         |                                                |                          |
|            |                                                                   |                                                                 |                                                         |                                               |                                                |                                                         |                                                |                          |

| APOS is ready                                                                                                 |                                                                 |                                                    |                                                                  |                                                                            |                                 |
|----------------------------------------------------------------------------------------------------|-----------------------------------------------------------------|----------------------------------------------------|------------------------------------------------------------------|----------------------------------------------------------------------------|---------------------------------|
| ANTAMEDIA                                                                                                    |                                                                 |                                                    |                                                                  |                                                                            |                                 |
| Inventory Center Customer                                                                                     | r center Vendors cen                                            | ter Employe                                        | ees                                                              |                                                                            |                                 |
| Items Stock                                                                                                   | Promo pricing                                                   | Price Changes                                      | Categories                                                       | axes Discounts                                                             |                                 |
| Pos Promo pricing & Ha                                                                                        | appy hour                                                       |                                                    |                                                                  |                                                                            |                                 |
| Promotional prices can be establis<br>setting a start date and end date<br>that the prices will never expire. | hed days, even months, in ad<br>, APOS will automatically apply | vance of a sale. The p<br>• the sale prices and re | rices can be valid for any ler<br>vert to the regular prices. If | igth of time, even for just 1 hour of<br>you desire, you may make the pror | one day. By<br>mo open ended so |
| Type Select items                                                                                             | Discount (%                                                     | 6)                                                 | From To                                                          | Mon 🗖 Tue 🗖 Wed 🗖 Thu 🗖 Eri                                                | Sat Sup                         |
| MANAGEMENT All items                                                                                          |                                                                 |                                                    | From To                                                          |                                                                            |                                 |
| Items categ<br>Single item                                                                                    | ory                                                             | Happy hour 2                                       | 00:00 C 00:00 C                                                  | Mon C Tue C Wed C Thu C Fri                                                | Sat Sun                         |
| Search                                                                                                    |                                                                 | Happy hour 3                                       | 00:00 \$ 00:00 \$                                                | Mon 🔲 Tue 🔲 Wed 💭 Thu 💭 Fri                                                | 🔲 Sat 🔲 Sun                     |
| Show all                                                                                                    | ρ                                                               |                                                    | New                                                              |                                                                            | Save                            |
| Category Item nat                                                                                             | me HH1 From                                                     | To Days                                            | HH                                                               | 2 From To Days                                                             |                                 |
| <b>A</b>                                                                                                    |                                                                 |                                                    |                                                                  |                                                                            |                                 |
| SETUP                                                                                                    |                                                                 |                                                    |                                                                  |                                                                            |                                 |
|                                                                                                    |                                                                 |                                                    |                                                                  |                                                                            |                                 |
|                                                                                                    |                                                                 |                                                    |                                                                  |                                                                            |                                 |
| Logout                                                                                                    |                                                                 |                                                    |                                                                  |                                                                            |                                 |
| 4                                                                                                    |                                                                 |                                                    |                                                                  |                                                                            | •                               |
|                                                                                                    |                                                                 |                                                    |                                                                  |                                                                            |                                 |

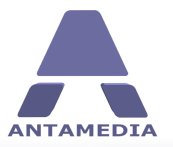

#### 2.4 Price Changes

This feature helps you easily manage prices of your products. You can update prices for selected products, product categories, or even all products by a % value up or down. The page is located on POS - Management - Inventory Center - Price Changes tab.

Please follow these steps to change price(s):

- 1. Select A ll items, Item category or Single item from Select items drop down menu
- 2. Select item category or particular item if required
- 3. Check Increase or Decrease box
- 4. Set percent for price change
- 5. Click Save button

| PDS PDS PDS PDS PDS PDS PDS PDS PDS PDS                                                                                                    | ice Changes<br>his options to change price for a<br>t items<br>s category<br>: category<br>New | Il items, one item category, or<br>V Increase<br>Increase (%)<br>V 0.5          | just single item            |                  |                  |
|----------------------------------------------------------------------------------------------------|------------------------------------------------------------------------------------------------|---------------------------------------------------------------------------------|-----------------------------|------------------|------------------|
| AGEMENT Items :<br>AGESTICS                                                                                                    | Ice Changes<br>his options to change price for a<br>titems<br>s category<br>category<br>New    | Il items, one item category, or<br>V Increase<br>Increase (%)<br>V Increase (%) | just single item            |                  |                  |
| Use thi<br>Use thi<br>Select 1<br>Items of<br>Food<br>ItsTicS                                                                                                    | his options to change price for a<br>t items<br>category<br>category                           | Il items, one item category, or       Increase       Increase (%)       0.5     | just single item            |                  |                  |
| AGEMENT Select i<br>Terms of<br>Terms of | t items<br>s category<br>c category<br>New                                                     | v V Increase  Increase (%)  v 0.5  v                                            | Decrease                    | ·                |                  |
| AGEMENT Items of Food                                                                                                    | c rems<br>s category<br>: category                                                             | V Increase     Increase (%)     0.5                                             | Decrease                    |                  |                  |
| AGEMENT Items of Food                                                                                                    | category                                                                                       | Increase (%)<br>▼ 0.5 ↓                                                         |                             |                  |                  |
|                                                                                                    | New                                                                                            | • 0.5 \$                                                                        |                             |                  |                  |
|                                                                                                    | New                                                                                            |                                                                                 |                             |                  |                  |
|                                                                                                    | New                                                                                            |                                                                                 |                             | Search           |                  |
|                                                                                                    |                                                                                                | Save                                                                            |                             | Show all         |                  |
| ristics                                                                                                    | lategory /                                                                                     | Item name                                                                       | / Percent Price change date | Old retail price | New retail price |
|                                                                                                    | ood                                                                                            | Cookies                                                                         | 0.50 % 11/25/2011           | \$2.00           | \$2.01           |
| T Fo                                                                                                    | ood                                                                                            | French fries                                                                    | 0.50 % 11/25/2011           | \$3.00           | \$3.02           |
| 1 Fo                                                                                                    | ood                                                                                            | Hamburger                                                                       | 0.50 % 11/25/2011           | \$3.00           | \$3.02           |
| Fo                                                                                                    | ood                                                                                            | Hot Dog                                                                         | 0.50 % 11/25/2011           | \$3.00           | \$3.02           |
| Fo 🕈 Fo                                                                                                    | ood                                                                                            | Ice Cream                                                                       | 0.50 % 11/25/2011           | \$1.00           | \$1.00           |
| Fo                                                                                                    | ood                                                                                            | Pie                                                                             | 0.50 % 11/25/2011           | \$5.00           | \$5.03           |
| ETUP 1 Fo                                                                                                    | ood                                                                                            | Pizza                                                                           | 0.50 % 11/25/2011           | \$2.00           | \$2.01           |
| 1 Fo                                                                                                    | ood                                                                                            | Popcorn                                                                         | 0.50 % 11/25/2011           | \$2.00           | \$2.01           |
| 1 Fo                                                                                                    | ood                                                                                            | Sandwich                                                                        | 0.50 % 11/25/2011           | \$3.00           | \$3.02           |
| T Fo                                                                                                    | bood                                                                                           | Taco                                                                            | 0.50 % 11/25/2011           | \$3.00           | \$3.02           |

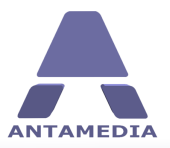

**Inventory Center** 

#### **2.5 Taxes**

If you are required to charge tax for your services, Antamedia POS offers flexible tax setup. There are 3 different taxes to configure with tax on tax option.

#### Tax configuration examples:

If you have single tax to charge:

- 1. enable **Tax1**, name it (like VAT)
- 2. configure % value
- 3. press Save button

If you have two different taxes to charge:

- 1. enable **Tax1**, name it (like VAT)
- 2. configure / value
- 3. enable **Tax2**, name it
- 4. configure % value
- 5. press **Save** button

If your country regulation requires second tax to be calculated as percent from the value of the first tax, please enable Tax2 on Tax1.

|            | APOS is read      | ły                 |               |                  |                |       |           |  |
|------------|-------------------|--------------------|---------------|------------------|----------------|-------|-----------|--|
| ANTAMEDIA  |                   | 1A.                |               |                  |                |       |           |  |
|            | Inventory Center  | Customer cen       | ter Vendor:   | s center Emp     | oyees          |       |           |  |
| 22         | Items             | Stock              | Promo pricing | Price Changes    | Categories     | Taxes | Discounts |  |
| POS        | Tax setu          | p                  |               |                  |                |       |           |  |
|            | Please define you | ur tax rate<br>ies | %             |                  |                |       |           |  |
| ALL AND    | 🔽 Тах 1 🛛 🛛 🗸     | r                  | 10 🌲          |                  |                |       |           |  |
| MANAGEMENT | Tax 2             |                    | 0 ‡           | 🔲 Tax 2 on Tax 1 |                |       |           |  |
|            | Tax 3             |                    | 0 ‡           | Tax 3 on Tax 1   | Tax 3 on Tax 2 |       |           |  |
| 1          |                   |                    | Save          |                  |                |       |           |  |
| STATISTICS |                   |                    |               |                  |                |       |           |  |
| A          |                   |                    |               |                  |                |       |           |  |
| SETUP      |                   |                    |               |                  |                |       |           |  |
|            |                   |                    |               |                  |                |       |           |  |
| LOGOUT ,   |                   |                    |               |                  |                |       |           |  |

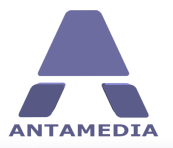

#### 2.6 Discounts

Discount feature helps you to offer the discounts when there is a need for it. You can offer a discount to your regular customers, for buying multiple products, for daily promotions or similar reasons.

In the **Cafe Setup - Prices - Discount** page please define different discount types. To define a discount:

- 1. Enter discount **name**
- 2. Specify discount percent (like 10 %)
- 3. Enter discount **description**
- 4. Press **Save** button

To delete a discount from the list, please select it with a left mouse click and press **Delete** button.

|            | Inventory Lenter  | Customer cent    | er Vendors o   | enter Employe               | ses        |       |           |
|------------|-------------------|------------------|----------------|-----------------------------|------------|-------|-----------|
| -7         | Items             | Stock            | Promo pricing  | Price Changes               | Categories | Taxes | Discounts |
| DS S       | Discount          | setup            |                |                             |            |       |           |
| f et -     | Please define you | ir discount rate |                |                             |            |       |           |
|            | Discoupt name     | Value (%)        | Description    |                             |            |       |           |
| <b>XXX</b> |                   | 0 ‡              |                |                             |            | (+)   |           |
| SEMENT     | Discount name     | 1                | Value Descri   | ption                       |            |       |           |
| -          | 10% Regular Cus   | tomer            | 10.00 % Discou | nt for regular customers    |            |       |           |
|            | 15% Multiple Iten | ns               | 15.00 % Custo  | mer pays several items      |            |       |           |
|            | 33% Happy Hour    |                  | 33.00 % Specia | I price in the special hour |            |       |           |
|            | 50% VIP Custome   | er               | 50.00 % Discou | int for selected customers  |            |       |           |
| STICE      | No Discount       |                  | 0.00 % No Dis  | count                       |            |       |           |
|            |                   |                  |                |                             |            |       |           |
|            |                   |                  |                |                             |            |       |           |
|            |                   |                  |                |                             |            |       |           |
|            |                   |                  |                |                             |            |       |           |
|            |                   |                  |                |                             |            |       |           |
| rup        |                   |                  |                |                             |            |       |           |
|            |                   |                  |                |                             |            |       |           |
|            |                   |                  |                |                             |            |       |           |
|            |                   |                  |                |                             |            |       |           |
| $\sim$     |                   |                  |                |                             |            |       |           |
| -          |                   |                  |                |                             |            |       |           |
| M +        |                   |                  |                |                             |            |       |           |
|            |                   |                  |                |                             |            |       |           |
| <b>•</b>   |                   |                  |                |                             |            |       |           |

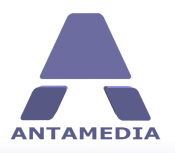

# **3** Customer Center

#### 3.1 Customers

#### 3.1.1 Address Info

Antamedia POS can store various details about your customers, which can be very useful feature for marketing, invoicing, targeted promotions, loyalty program etc. This page is located on **POS** - **Management - Customer Center - Customer - Address Info** page and contains the following details:

- Personal data
- Contact data
- Billing address
- Shipping address

To add a new customer, enter desired information in form and click **Save** button. Customer data can be edited by clicking an entry in the list, changing desired information and clicking **Save** button. You can search for customer details by typing the customer's name in the **Search** field on the right of the screen or by clicking on **Show All button** and scrolling down the list.

|            | APOS is read                                      | ly                                                        |                |                                                                    |           |                                 |                     |                                           |   |
|------------|---------------------------------------------------|-----------------------------------------------------------|----------------|--------------------------------------------------------------------|-----------|---------------------------------|---------------------|-------------------------------------------|---|
| ANTAMEDIA  | Inventory Center                                  | Customersenter                                            | Vendors cent   | er F                                                               | mloves    | _                               |                     |                                           |   |
|            | Customers                                         | Loyalty                                                   | Venuors cento  |                                                                    | Inpuyees  |                                 |                     |                                           |   |
| POS        | Custome<br>Please enter all c                     | "S<br>ustomers you do business (                          | with.          |                                                                    |           | Show all                        | Search              | 1                                         | ۶ |
|            | Address info                                      | Payment info                                              | Customer photo | Loyalty                                                            |           | First Name /<br>Brian<br>Gordon | Anderson<br>Johnson | Phone<br>(416) 233-8523<br>(916) 555-1234 | _ |
| MANAGEMENT | Company name                                      |                                                           | Barcode        |                                                                    |           | Joe<br>Keith                    | Brown               | 415-555-7633                              |   |
|            | Title                                             | Prine                                                     | Phone          | (416) 233-852                                                      | 13        | Vivian                          | Thomas              | 415-555-8500                              |   |
|            | First Name<br>Last Name                           | brian<br>Anderson                                         | Alt. contact   |                                                                    |           |                                 |                     |                                           |   |
| STATISTICS | E-mail                                            |                                                           | Alt. phone     |                                                                    |           |                                 |                     |                                           |   |
| SETUP      | Bill to addres<br>Address<br>Postal code<br>State | ss<br>51 Strathgate Drive<br>89798 City Mississauga<br>ON | Address ON 0   | <b>p to address</b><br>trathgate Drivi<br>98 Mississauga<br>Canada | e         |                                 |                     |                                           |   |
| LOGOUT     | State<br>Country<br>New                           | Canada                                                    | EC             | opy bill addres                                                    | s<br>Save |                                 |                     |                                           |   |

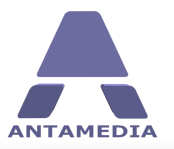

#### 3.1.2 Payment Info

This page enables you to store customer's credit card information, birth date, gender and service preferences. It is located on **POS - Management - Customer Center - Customer - Payment Info** tab.

To add or edit customer payment info, please click desired customer in the list, enter data in the form and click **Save** button. You can search for customer details by typing the customer's name in the **Search** field on the right of the screen or by clicking on **Show All** button and scrolling down the list.

|                                   | APOS is ready<br>MEOD 121 Eard                                                                                                    |   |
|-----------------------------------|----------------------------------------------------------------------------------------------------|---|
| <u>I</u> a                        | Inventory Center Customer center Vendors center Employees Customers Loyalty                                                                                                    |   |
| POS                               | Customers         Search           Please enter al customers you do business with.         First Name / Last Name / Phone           Address info         Payment info         Customer photo           Loyalty         Brian         Anderson           (416) 253-6523         Goordon         Debeson                                                                                       | 2 |
| MANAGEMENT<br>STATISTICS<br>SETUP | Credit Card       Visa       Birthday       Joe       Brown       415-555-7633         Number       Gender       Male       Female       Shown number       Security Code (CVV2)         Security Code (CVV2)       Send SMS Reminders       Send SMS Reminders       Send Email Reminders         Name on card       Month       Year       Send Email Reminders       Send Email Reminders |   |
| ,                                 | New Delete Save                                                                                                    |   |

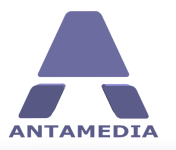

**Customer Center** 

#### **3.1.3 Customer Photo**

Using this feature you can save customer **Photo**, **ID Card**, **Passport**, **Driver license** etc. Picture can be loaded from hard drive, or it can be acquired from any twain compatible device, like scanner, web camera etc. We recommend keeping pictures in appropriate sizes since large scanned documents can quickly increase database size. To add a photo or document, please follow these steps:

#### 1. Open POS - Management - Customer Center - Customer - Customer Photo page

- 2. Click customer entry in the list
- 3. Enter **Document ID** number or code
- 4. Select Document Type
- 5. Click on right or left **Document Image** box
- 6. To load a picture from hard drive click on **Select new image**
- 7. To load a picture from the external device (camera, scanner etc.) click on **Acquire image**
- 8. Click **Save** button

|          | APOS is ready                                                                                     | _                                                                                                    | - X |
|----------|---------------------------------------------------------------------------------------------------|----------------------------------------------------------------------------------------------------|-----|
| 4        | Inventory Center Customer center Vendors center Employees Customers Loyalty                       |                                                                                                    |     |
| POS      | Customers<br>Please enter all customers you do business with.                                     | Show all First Name / Last Name / Phone Phan Anderson (416) 233-8523                                                                                                    | 2   |
|          | Address into Payment into Customer photo Loyalty Document Image Document ID Document Type ID Card | Gordon         Johnson         (916) 555-1234           Joe         Brown         415-555-7633           Keith         Davis         650-555-2342           Wivian         Thomas         415-555-8500 |     |
|          | Select new image<br>Delete image                                                                  |                                                                                                    |     |
| , LOGOUT | New Delete Save                                                                                   |                                                                                                    |     |
| LOGOUT   |                                                                                                   |                                                                                                    |     |

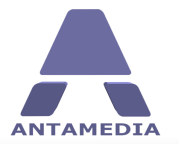

**Customer Center** 

#### 3.1.4 Loyalty

From this page you can issue loyalty cards and enable loyalty bonuses for your regular customers, but first you have to configure loyalty programs on **Management - Customer Center - Loyalty** page. To set up loyalty for a customer, please follow these steps:

#### 1. Open POS - Management - Customer Center - Customer - Loyalty page

- 2. Click customer entry in the list
- 3. Check Enable loyalty box
- 4. Enter new loyalty card name or number
- 5. Select Loyalty program from the drop down menu
- 6. Set start date of program
- 7. To limit program duration, check Enable end of loyalty program box and set end date
- 8. Click **Save** button

|            | Inventory Center     | Customer center        | Vendors cen       | ter           | Employees |                |               |                |  |
|------------|----------------------|------------------------|-------------------|---------------|-----------|----------------|---------------|----------------|--|
| -7         | Customers            | Loyalty                |                   |               |           |                |               |                |  |
| 205        | Customers            | 6                      |                   |               |           |                | iearch        |                |  |
|            | Please enter all cus | tomers vou do business | with.             |               |           | Show all       |               |                |  |
|            |                      |                        |                   |               |           | First Name - 7 | Last Name – Z | Phone          |  |
| 1.1        | Address info         | Doumont info           | Customor photo    |               |           | Brian          | Anderson      | (416) 233-8523 |  |
| N IX       | Address mio          | Fayment mo             | Customer prioto   | Loyalty       |           | Gordon         | Johnson       | (916) 555-1234 |  |
| EMENT      |                      |                        |                   |               |           | Joe            | Brown         | 415-555-7633   |  |
|            | Chable loyalty       | У                      |                   |               |           | Keith          | Davis         | 650-555-2342   |  |
|            | Loyalty Card         |                        |                   |               |           | Vivian         | Thomas        | 415-555-8500   |  |
|            | 1234569655           |                        |                   |               |           |                |               |                |  |
|            | Loyalty Program      |                        | Start loyalty pro | gram          |           |                |               |                |  |
|            | START 100 - Dec      | duct money 🔹           | 11/25/2011 2:34   | :22 PM 👻      |           |                |               |                |  |
| STICS      | Enable end of        | f lovalty program      | 11/30/2011 7:00   | am<br>HOOPM 🚽 |           |                |               |                |  |
|            |                      | ic, ait, program       |                   |               |           |                |               |                |  |
|            |                      |                        |                   |               |           |                |               |                |  |
| 2          | Money balar          | nce: \$100.00          |                   |               |           |                |               |                |  |
|            | Point balanc         | æ: 0                   |                   |               |           |                |               |                |  |
| rup        |                      |                        |                   |               |           |                |               |                |  |
|            |                      |                        |                   |               |           |                |               |                |  |
|            |                      |                        |                   |               |           |                |               |                |  |
|            | New                  |                        |                   | Delete        | Save      |                |               |                |  |
| $\bigcirc$ |                      |                        |                   |               |           |                |               |                |  |
| <u> </u>   |                      |                        |                   |               |           |                |               |                |  |
| / <u>\</u> |                      |                        |                   |               |           |                |               |                |  |
| пит        |                      |                        |                   |               |           |                |               |                |  |
| 501        |                      |                        |                   |               |           |                |               |                |  |

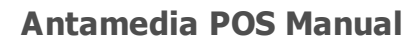

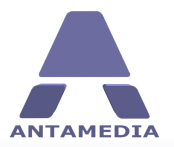

#### 3.2 Loyalty

Antamedia POS allows you to reward your regular customers by giving them loyalty bonuses and discounts. You must configure loyalty programs before enabling loyalty for customers. To create loyalty program, please follow these steps:

#### 1. Open POS - Management - Customer Center - Loyalty page

- 2. Enter Loyalty program name
- 3. Select type of loyalty program (explained below)
- 4. Configure loyalty program options
- 5. Click **Save** button

There are 3 types of loyalty programs:

#### - Deduct money or points from start balance:

| Choose money or<br>points | Choose which type of bonus loyalty card will contain                                                                                              |
|---------------------------|----------------------------------------------------------------------------------------------------|
| Start money               | Set the amount of money assigned to a card when you issue it                                                                                      |
| Start points              | Set the amount of points assigned to a card when you issue it                                                                                     |
| On each deduct<br>points  | Set how many points will be deducted from loyalty card for specified amount of money on the bill. Multiple money-to-points ratios can be defined. |
| + button                  | Add new ratio                                                                                                    |

#### - Add rewards Points:

| On each Add<br>reward points     | Set number of points added for specified amount of money spend                                                                   |
|----------------------------------|----------------------------------------------------------------------------------------------------|
| Points Redeem<br>money           | Set how many points customer has to collect to redeem specified amount of money. Multiple money-to-points ratios can be defined. |
| + button                         | Add new ratio                                                                                                    |
| Minimum points for<br>conversion | Specify the minimum number of points that customer has to collect to be allowed to convert them to money                         |

- Offer fixed discount or increasing discount based on card balance

| For card amount  | Specify the amount of money that customer have to spend to get a discount  |
|------------------|----------------------------------------------------------------------------|
| greater <u> </u> | percent you have defined. Multiple money-to-discount percent ratios can be |
| discount         | defined.                                                                   |

#### Common options:

Loyalty card expires Number of days in which will card expire from the first usage in \_\_\_\_ days from first usage
 Loyalty card expires Number of days in which will card expire from last usage.
 in \_\_\_ days from last

usage

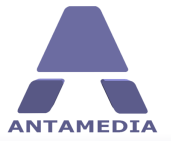

**Customer Center** 

|            | APOS is ready                                |                   |                             |          |
|------------|----------------------------------------------|-------------------|-----------------------------|----------|
| ANTAMEDIA  | Inventory Center Customer center Vendors cen | ter Employees     |                             |          |
|            | Customers Loyalty                            |                   |                             |          |
| POS        | Loyalty Configuration                        |                   | Search<br>Show all          | 0        |
| a th R an  | Please specify loyality card options         |                   |                             | -        |
|            | Lovalty Program                              | Lovalty type      | Loyalty Program             | <u> </u> |
|            | ADD POINTS - (1\$:1Point)                    | Lovalty type 2    | ADD MONEY - GET DISCOUNT    |          |
| NICK WHEN  | On each Add reward points                    | Add reward points | ADD POINTS - (1\$:10points) |          |
| MANAGEMENT | \$1.00 1                                     |                   | ADD POINTS - (10\$:1Point)  |          |
|            | Redeem                                       |                   | START 100 - Deduct money    |          |
| -          | Points Redeem money                          |                   | START 100 - Deduct points   |          |
|            | 0 \$0.00                                     |                   | START 1000 - Deduct money   |          |
| -          | Points No. Redeem money                      |                   | START 1000 - Deduct points  |          |
| STATISTICS | 100 \$10.00                                  |                   |                             |          |
|            | 1 000 \$200.00                               |                   |                             |          |
|            | 1,000 \$200,00                               |                   |                             |          |
|            | Minimum points for conversion                |                   |                             |          |
| •          | 100                                          |                   |                             |          |
| SETUP      | Lovality card expires in                     |                   |                             |          |
|            | 30 🗘 days from first usage                   |                   |                             |          |
|            | Lowality card expires after                  |                   |                             |          |
|            | 30 🗘 days from last usage New                | Delete Save       |                             |          |
| and and    |                                              |                   |                             |          |
| · · ·      |                                              |                   |                             |          |
| w 🤞        |                                              |                   |                             |          |
| LOGOUT     |                                              |                   |                             |          |
|            |                                              |                   |                             |          |
|            |                                              |                   |                             |          |
|            |                                              |                   |                             |          |

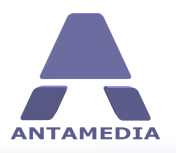

## 4 Vendor Center

## 4.1 Vendor list

This page contains a list of your business suppliers. It's located on **POS - Management - Vendors Center - Vendor List** page.

To add a new vendor, please fill in the form and click **Save** button. Double left clicking on any of the items will allow you to edit the details. You can search for Supplier/Vendor details by typing the Vendor's name in the **Search** field on the right of the screen or by clicking on **Show All** and scrolling down the list.

|               | invencory cone    | er Customer cente          | r ¥endors ce            | Employees      |                         |               |
|---------------|-------------------|----------------------------|-------------------------|----------------|-------------------------|---------------|
|               | Vendor List       | Purchase order             | Vendor Bills            | Vendor payment |                         |               |
| 205           | Vendo             | r List                     |                         |                |                         |               |
|               | This is a listing | g of your vendors. You car | add, edit, or delete ve | ndors.         | Search                  |               |
| 1 N 12        | Vendor name       |                            | Eax number              | E-mail         | Show all                |               |
|               | Sam Food Dis      | stribution                 |                         |                | Vendor name /           | Balance total |
| A MARK        | Address           |                            | Internet                |                | Glub Video Distributors | \$0.00        |
| GEMENT        | 23 Orange A       | ve 4                       | ►                       |                | IKOM Distributors       | \$0.00        |
|               |                   |                            | Contact person          | Mobile         | Sam Food Distribution   | \$0.00        |
|               | Zip               | City                       |                         |                |                         |               |
|               | State             | Couptry                    | Alt. contact            | Alt. phone     |                         |               |
|               | OR                | USA                        | Naka                    |                |                         |               |
| ristics       | Phone             | Phone                      | Note                    |                |                         |               |
| 131103        | 222-2222          |                            |                         | -              |                         |               |
|               |                   |                            | _                       |                |                         |               |
|               | New               |                            |                         | Delete Save    |                         |               |
| 3             |                   |                            |                         |                |                         |               |
| ETHP          |                   |                            |                         |                |                         |               |
|               |                   |                            |                         |                |                         |               |
|               |                   |                            |                         |                |                         |               |
|               |                   |                            |                         |                |                         |               |
|               |                   |                            |                         |                |                         |               |
| $\sim$        |                   |                            |                         |                |                         |               |
| $\mathcal{P}$ |                   |                            |                         |                |                         |               |
| ?.            |                   |                            |                         |                |                         |               |
| <b>?</b> ,    |                   |                            |                         |                |                         | to 00         |

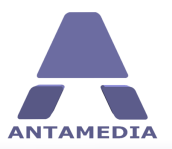

**Vendor Center** 

#### 4.2 Purchase order

From this page you can create a new purchase orders and see a list of orders which have been sent to the vendor. The list shows following details: Item name, Order quantity (per order), Order quantity (total), Cost (per item), Cost (total), Total price (per order) and total price for all orders in the list

To create a new purchase order, please follow these steps:

- 1. Open POS Management Vendors Center Purchase Order page
- 2. Select vendor from Vendor name drop down list (this will automatically fill Vendor detail field)
- 3. Set Order date (this field will default to today's date)
- 4. Enter **Order number**
- 5. Enter Invoice number
- 6. Set Invoice date
- 7. (Optional) Add notes about order
- 8. Set number of **Due days**
- 9. Select an item you wish to order from Item name drop down menu
- 10. Set Order quantity
- 11. Enter price per item in **Cost** field (value for **Total** will be calculated automatically)
- 12. Add **Additional charges** as required
- 13. Click on + button
- 14. Click Save & New button

| TAMEDIA    | ſ                    |                       |                      |              |                  |                      |           |          |          |
|------------|----------------------|-----------------------|----------------------|--------------|------------------|----------------------|-----------|----------|----------|
|            | Inventory Center     | Customer center       | Vendors ce           | enter        | Employees        |                      |           |          |          |
|            | Vendor List          | Purchase order        | Vendor Bills         | Vendor p     | payment          |                      |           |          |          |
| POS        | Receive pu           | rchase order          |                      |              |                  |                      |           |          |          |
|            | Purchase orders list | ed here are those whi | ch have been sent to | the vendor   | and you are wait | ing for product to a | rrive.    |          |          |
|            | Vendor name          |                       | Order number         |              | Invoice number   | 0                    | rder note |          |          |
|            | IKOM Distributors    | *                     | 54645645             |              | 32425436         |                      |           |          |          |
| I W K K IX | Vendor detail        |                       | Order date           |              | Invoice date     |                      |           |          |          |
| ANAGEMENT  | 4th Street           |                       | 11/25/2011           | +            | 11/30/2011       | <b>.</b>             |           |          |          |
|            | 98231 Portland       | _                     |                      |              | Due days         |                      |           |          |          |
|            |                      | •                     | 0.1                  | <b>C</b> - 1 | 1 v<br>Tabal     |                      |           |          |          |
| 1          | Item name            |                       | Order quantity       | Cost         | 10Cal            | \$0.00               |           |          |          |
|            |                      |                       | •                    |              | -                | \$0.00               |           |          |          |
| ATISTICS   | Item name            |                       | Order quantity       |              | Cost             |                      | Total     |          |          |
|            | Coca Cola            |                       | 100                  |              | \$1.00           | \$10                 | 0.00      |          |          |
|            | Fanta                |                       | 200                  |              | \$1.00           | \$20                 | 0.00      |          |          |
|            | Hamburger            |                       | 150                  |              | \$0.50           | \$/                  | 5.00      |          |          |
|            |                      |                       |                      |              |                  |                      |           |          |          |
| SETUP      |                      |                       |                      |              |                  |                      |           |          |          |
|            |                      |                       |                      |              |                  |                      |           |          |          |
|            |                      |                       |                      |              |                  |                      |           |          |          |
| -          |                      |                       |                      |              |                  |                      |           |          |          |
| $\square$  |                      |                       | 450                  |              | 40.50            | 4075                 | -         |          |          |
| × .        |                      |                       | 450                  |              | \$2.50           | \$375                | .00       |          |          |
| 1          |                      |                       |                      |              |                  |                      |           | Subtotal | \$375.   |
| ogout      |                      |                       |                      |              |                  |                      |           | ΤΠΤΑΙ    | \$375.   |
|            |                      | Freight               | Tax on order         | Tax on frei  | ight             |                      |           |          | +=.=.    |
|            | Additional charges:  | \$0.00                | \$0.00               |              | \$0.00           |                      |           | Sa       | ve & New |

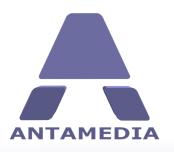

## 4.3 Vendor bills

This page allows you to generate a list of Vendor Bills (Supplier Invoices). It is located on **POS -Management - Vendors Center - Vendor Bills** page.

You can search for Supplier/Vendor details by typing the Vendor's name in the **Search** field or by clicking on **Show All** and scrolling down the list. Double left clicking on any of the items will allow you to view the details. Clicking on the + symbol next to the invoice number will produce a list of items ordered, an invoice total excluding tax and freight charges. You can edit the details by single left clicking the **Edit** button and this will take you back to the **Purchase order** page. To delete an entry, click the **Delete** button and the confirm deletion in pop-up dialog.

At the bottom of the screen, you can see order total fields.

|             | APOS is ready                                                                  |  |
|-------------|--------------------------------------------------------------------------------|--|
|             | Inventory Center Customer center Vendors center Employees                      |  |
| <b>4</b>    | Vendor List Purchase order Vendor Bills Vendor payment                         |  |
| POS         | Vendor Bills                                                                   |  |
|             | Show all                                                                       |  |
| MANAGEMENT  | Invoice number / Invoice date / Vendor name / Order number / Order total TOTAL |  |
| STATISTICS  |                                                                                |  |
| A           |                                                                                |  |
| SETUP       |                                                                                |  |
| ,<br>LOGOUT |                                                                                |  |
|             |                                                                                |  |
|             |                                                                                |  |

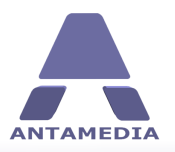

## 4.4 Vendor payment

This page contains a list of Vendor/Supplier payments. It is located on **POS - Management - Vendors Center - Vendor Payments** page.

The list does not relate to invoices and is just a list of payment values. To add a payment, select vendor from **Vendor name** drop down list, choose **Payment date**, set **Payment total** amount and click **Save** button. Double left clicking on any of the entries will allow you to edit the details or delete the entry.

|                         | APOS is read                      | ly .                        |                |           |                |                 |  |
|-------------------------|-----------------------------------|-----------------------------|----------------|-----------|----------------|-----------------|--|
| ANTAMEDIA               | OPUS IS LEGU                      | A                           |                |           |                |                 |  |
| _                       | Inventory Center                  | Customer center             | Vendors center | Employees |                |                 |  |
| 22                      | Vendor List                       | Purchase order Vend         | for Bills      | payment   |                |                 |  |
| POS                     | Vendor pa                         | ayment                      |                |           |                |                 |  |
|                         | This page shows I                 | ist of vendor bills payment |                |           |                |                 |  |
| WW WW                   | Vendor name<br>Glub Video Distrib | utors -                     | Show a         | Search    |                | P               |  |
| MANAGEMENT              | Payment date                      | Payment total               | Vendor         | iame      | A Payment date | A Payment total |  |
|                         | Note                              | 40,00                       |                |           |                |                 |  |
| -61                     |                                   | •                           |                |           |                |                 |  |
| STATISTICS              |                                   | <b></b>                     |                |           |                |                 |  |
|                         | New                               | Save                        |                |           |                |                 |  |
|                         |                                   |                             |                |           |                |                 |  |
| SETUP                   |                                   |                             |                |           |                |                 |  |
|                         |                                   |                             |                |           |                |                 |  |
| $\widehat{\mathcal{A}}$ |                                   |                             |                |           |                |                 |  |
| · ·                     |                                   |                             |                |           |                |                 |  |
| LOGOUT                  |                                   |                             |                |           |                |                 |  |
|                         |                                   |                             |                |           |                |                 |  |
|                         |                                   |                             |                |           |                |                 |  |

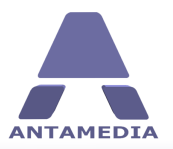

**Employees** 

# **5 Employees**

Antamedia POS supports the employee accounts with different access rights. Each employee have to login in order to do tasks in POS. There are many types of employee accounts like: Administrator, Manager, Cashier etc and this is defined by the type field.

Administrator is granted full access in the software. Manager can access statistics, reports, bills, action logs.

Cashier can only create and sell the products using simple, easy to learn interface.

How to create new employee account:

- 1. Open POS Management Employees page
- 2. Type Username and Password of your employee
- 3. Choose Type of employee account
- 4. Select Active to allow login in the POS software
- 5. Fill in other optional details, like address, city, birthday, email, mobile number, document ID
- 6. (Optional) Add a photo of the employee or document scan
- 7. Click **Rights** tab and assign access rights to employee account
- 8. Press **Save** button to store a new employee in database

You can remove the employee by selecting the employee in the list of employees and clicking the **Remove** button.

Note: this action cannot be reversed.

|           | APOS is ready                                                                                                    |                                                |                                                |                 |                                                           |                                                             |
|-----------|----------------------------------------------------------------------------------------------------|------------------------------------------------|------------------------------------------------|-----------------|-----------------------------------------------------------|-------------------------------------------------------------|
|           | Inventory Center                                                                                                    | Customer center                                | Vendors center                                 | Employees       |                                                           |                                                             |
| POS       | Employees<br>Please enter all recor                                                                                  | ds about yours employees                       |                                                |                 | Main Administrator                                        | Password Save                                               |
| 111 R M 1 | Address info                                                                                                    | Employee photo                                 | Employee Rights                                |                 | Show all                                                  | ρ                                                           |
|           | Username Ope<br>Password<br>Type Ad<br>First Name Den<br>Last Name for<br>Address<br>Postal code<br>State<br>Country | rator  iinistrator  v io account Operator Otty | Phone<br>Moble<br>E-mail<br>Birthday<br>Gender | * Male V Female | Username / First Na<br>Manager Demo a<br>Operator Demo at | ne / Last Name /<br>count for Manager<br>count for Operator |
| ,         |                                                                                                    |                                                |                                                |                 |                                                           |                                                             |

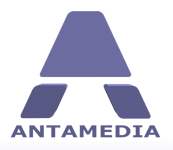

# **6** Statistics

## 6.1 Bills

**Bill statistics** shows the list of all charged bills based on filtering options that you select.

Filtering of bills is available by predefined time periods: Today, Yesterday, Last 7 days, Last Week (monsun), Last Month, This week, This Month, This Year or Custom. Each bill has the following details: Invoice Number, Invoice Date and Total

If you want to see what was charged on the selected bill, please click on the + button to open the list. You can see the following details:Description, Item Retail Cost, Item Quantity and Item Total

To display all the bills of specified time period, please select starting and ending date in the **From** and **To** fields and press **Show** button. POS automatically calculates totals for all bills and displays it in the bottom bar.

| -        | Bills        | Top products                  | Top Categories   | Top Customer | Top Vend | dors      | Top Employ | ree Payment     | : Loyalty          |
|----------|--------------|-------------------------------|------------------|--------------|----------|-----------|------------|-----------------|--------------------|
|          | Bills        |                               |                  |              |          |           |            |                 |                    |
| DS       | Date Range   | From                          | То               |              |          |           |            |                 | Filter by employee |
| 8 01 -   | Custom Range | <ul> <li>11/27/201</li> </ul> | 1 • 11/27/2011 • | Show         | Prin     | t         |            | Print all bills | All employees      |
|          | Bill number  | Date                          | Employee         |              | Subtotal | Extra d   | iscount    | Tax             | TOTAL              |
|          |              | 11/27/2011                    | Administrator    |              | \$5.00   |           | \$0.00     | \$0.00          | \$5.00             |
|          | Item name    |                               | Price            | Quantity     |          | Ext Price |            |                 |                    |
| JEMENT   | Hamburger    |                               | \$3.00           | 1            |          | \$3.00    |            |                 |                    |
|          | Pizza        |                               | \$2.00           | 1            |          | \$2.00    |            |                 |                    |
|          | □ 3/2011     | 11/27/2011                    | Administrator    |              | \$15.00  |           | \$0.00     | \$0.00          | \$15.00            |
|          | Item name    |                               | Price            | Quantity     |          | Ext Price |            |                 |                    |
|          | CD-R         |                               | \$1.00           | 1            |          | \$1.00    |            |                 |                    |
| STICS    | CD-RW        |                               | \$2.00           | 1            |          | \$2.00    |            |                 |                    |
|          | Hot Dog      |                               | \$3.00           | 1            |          | \$3.00    |            |                 |                    |
|          | Hamburger    |                               | \$3.00           | 3            |          | \$9.00    |            |                 |                    |
|          | □ 2/2011     | 11/27/2011                    | Administrator    |              | \$8.00   |           | \$0.00     | \$0.00          | \$8.00             |
| 3        | Item name    |                               | Price            | Quantity     |          | Ext Price |            |                 |                    |
| THP      | Hamburger    |                               | \$3.00           | 1            |          | \$3.00    |            |                 |                    |
|          | Pizza        |                               | \$2.00           | 1            |          | \$2.00    |            |                 |                    |
|          | Coca Cola    |                               | \$1.00           | 1            |          | \$1.00    |            |                 |                    |
|          | Coffee       |                               | \$2.00           | 1            |          | \$2.00    |            |                 |                    |
| ~        | □ 1/2011     | 11/27/2011                    | Administrator    |              | \$10.00  |           | \$0.00     | \$0.00          | \$10.00            |
| $ \geq $ | Item name    |                               | Price            | Quantity     |          | Ext Price |            |                 |                    |
| × 💦      | French fries |                               | \$3.00           | 1            |          | \$3.00    |            |                 |                    |
| 1        | Ice Cream    |                               | \$1.00           | 1            |          | \$1.00    |            |                 |                    |
| UT       | Popcorn      |                               | \$2.00           | 3            |          | \$6.00    |            |                 |                    |

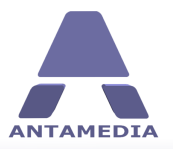

#### 6.2 Statistics

Another useful POS feature are Top reports: Products, Categories, Customer, Vendors, Employee. It can help you to identify what are your top selling products, who are your best customers, employees with the most sales etc. These reports can be accessed by clicking one of the tabs in the **POS** - **Statistics** section. All reports are presented in the table and graphic (pie-chart) form.

To display report for specified time period, please select the starting and the ending date in the **From** and **To** fields, or choose one of the predefined time periods (Today, Yesterday, Last 7 days etc.), and click **Show** button.

|            | APOS is read               | μ                 |                         |                            |             |              |         |                                                                                          |
|------------|----------------------------|-------------------|-------------------------|----------------------------|-------------|--------------|---------|------------------------------------------------------------------------------------------|
| ANTAMEDIA  | Bills                      | Top products      | Top Categories          | Top Customer               | Top Vendors | Top Employee | Payment | Loyalty                                                                                  |
|            | <u>Top produ</u>           | cts               |                         |                            |             |              |         |                                                                                          |
| POS        | Date Range<br>Custom Range | From<br>11/27/201 | To<br>11 - 11/27/2011 - | Show Print                 |             |              |         |                                                                                          |
|            | Item name<br>Hamburger     |                   | Quantity<br>5           | Retail price<br>\$3.00     |             |              |         |                                                                                          |
| MANAGEMENT | Popcorn<br>Pizza           |                   | 3                       | \$6.00<br>\$2.00           |             |              |         |                                                                                          |
|            | French fries<br>Ice Cream  |                   | 1                       | \$3.00<br>\$1.00           |             |              | Ē       | op products                                                                              |
|            | Coca Cola<br>Coffee        |                   | 1                       | \$1.00<br>\$2.00           |             |              |         | <ul> <li>Hamburger (29.41%)</li> <li>Popcorn (17.65%)</li> <li>Pizza (11.76%)</li> </ul> |
| STATISTICS | CD-RW<br>Hot Dog           |                   | 1                       | \$1.00<br>\$2.00<br>\$3.00 |             |              |         | French fries (5.88%)<br>Ice Cream (5.88%)                                                |
|            | ince bog                   |                   |                         | 40100                      |             |              |         | Coca Cola (5.88%) Coffee (5.88%) CD-R (5.88%)                                            |
| SETUP      |                            |                   |                         |                            |             |              |         | CD-RW (5.88%)<br>Hot Dog (5.88%)                                                         |
|            |                            |                   |                         |                            |             |              |         |                                                                                          |
| 0          |                            |                   |                         |                            |             |              |         |                                                                                          |
|            |                            |                   |                         |                            |             |              |         |                                                                                          |
| LOGOUT     |                            |                   |                         |                            |             |              |         |                                                                                          |
|            |                            |                   |                         |                            |             |              |         |                                                                                          |
|            |                            |                   |                         |                            |             |              |         |                                                                                          |

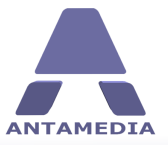

APOS is ready Top products Top Categories Top Customer Top Vendors Top Employee Payment Loyalty Bills Sales by Customer Date Range Custom Range From To 11/27/2011 \* 11/27/2011 \* Show Print TOTAL BUY \$58.00 \$15.00 \$13.00 \$13.00 \$12.00 \$10.00 Customer JoeBrown JoeBrown GordonJohnson VivianThomas BrianAnderson KeithDavis MANAGEMENT -To (47.93%) JoeBrown (12.40%) GordonJohnson (10.74%) VivianThomas (10.74%) BrianAnderson (9.92%) KeithDavis (8.26%) STATISTICS \$ SETUP LOGOUT

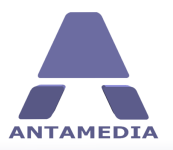

## 6.3 Payment

This report shows total amount of payments for chosen time period and percentage distribution of payment types.

To display report for specified time period, please select the starting and the ending date in the **From** and **To** fields, or choose one of the predefined time periods (Today, Yesterday, Last 7 days etc.), and click **Show** button.

|             | APOS is rea     | dy           |                |              |             |              |         |                                                                         |   |
|-------------|-----------------|--------------|----------------|--------------|-------------|--------------|---------|-------------------------------------------------------------------------|---|
| ANTAMEDIA   | Arup Is Lea     | πλ           |                |              |             |              |         |                                                                         |   |
|             | Bills           | Top products | Top Categories | Top Customer | Top Vendors | Top Employee | Payment | Loyalty                                                                 |   |
| 43          | <u>Top paym</u> | ent methods  | 5              |              |             |              | _       |                                                                         |   |
| POS         | Date Range      | From         | То             |              |             |              |         |                                                                         |   |
| 112.8 10.0  | Custom Range    | · 11/27/2011 | ▼ 11/27/2011 ▼ | Show Print   |             |              |         |                                                                         |   |
|             | Payment Type    |              |                | TOTAL        |             |              |         |                                                                         |   |
| MANN        | Cash            |              |                | \$193.00     |             |              |         |                                                                         |   |
| MANAGEMENT  | Visa            |              |                | \$107.00     |             |              |         |                                                                         |   |
| STATISTICS  |                 |              |                |              |             |              |         | ayment methods<br>Eash (46.28%)<br>Aastercard (28.06%)<br>Isia (25.66%) | } |
| ,<br>LOGOUT |                 | [            |                | \$417.00     |             |              |         |                                                                         |   |
|             |                 |              |                |              |             |              |         |                                                                         |   |

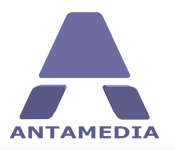

## 6.4 Loyalty

From this page you can see statistics report about payments made with loyalty cards. This report is displayed in table form.

To display report for specified time period, please select the starting and the ending date in the **From** and **To** fields, or choose one of the predefined time periods (Today, Yesterday, Last 7 days etc.), and click **Show** button.

|                     | APOS is read       | ly               |                |                     |             |              |            |               |      |
|---------------------|--------------------|------------------|----------------|---------------------|-------------|--------------|------------|---------------|------|
| ANTAMEDIA           |                    | IA.              |                |                     |             |              |            |               |      |
|                     | Bills              | Top products     | Top Categories | Top Customer        | Top Vendors | Top Employee | Payment    | Loyalty       |      |
| 4                   | Loyalty S          | tatistics        |                |                     |             |              |            |               |      |
| POS                 | Date Range         | From             | То             |                     |             |              |            |               |      |
| 1228 100            | Custom Range       | ▼ 11/27/2011 ▼   | 11/27/2011 👻   | Show                |             |              |            |               |      |
|                     | Time               | Action           | Progr          | am Name             | Card Number | Points       | Money      | Invoice Total | Paid |
| WAR DUAN            | 11/27/2011 7:00:57 | 7 PM Loyalty pay | ment STAR      | F 1000 - Deduct mon | 45613       | 0            | \$1,000.00 | \$11.00       | 11   |
| A R R R             | 11/27/2011 7:01:30 | 0 PM Loyalty pay | ment STAR      | T 1000 - Deduct mon | e 45613     | 0            | \$989.00   | \$10.00       | 10   |
| MANAGEMENT          | 11/27/2011 7:02:01 | 1 PM Loyalty pay | ment STAR      | F 1000 - Deduct mon | e 45613     | 0            | \$979.00   | \$12.00       | 12   |
|                     | 11/27/2011 7:02:18 | B PM Loyalty pay | ment STAR      | F 1000 - Deduct mon | e 45613     | 0            | \$967.00   | \$11.00       | 11   |
| STATISTICS<br>SETUP |                    |                  |                |                     |             |              |            |               |      |
|                     |                    |                  |                |                     |             |              |            |               |      |
| LOGOUT              |                    |                  |                |                     |             |              |            |               |      |
|                     |                    |                  |                |                     |             |              |            |               |      |
|                     |                    |                  |                |                     |             |              |            |               |      |
|                     |                    |                  |                |                     |             |              |            |               |      |

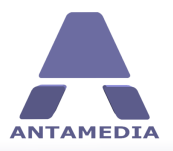

# 7 Setup

# 7.1 Basic Options

Basic Options page is located on **POS - Setup - Prices - Basic** options tab. These features helps you better customize billing process.

The page contains following options:

| Currency       | To configure currency sign, p ease enter desired letters or sign, and choose if<br>it should be displayed before or after the amount. You can add space field if it's<br>needed. |
|----------------|----------------------------------------------------------------------------------------------------|
| Decimal places | Configure number of digits after dot (.) in the price amount. Usually it is set to 2.                                                                                            |
| Rounding       | This option helps you define desired rounding method for a total amount.<br>There are over 10 methods including rounding on quarter, first digit, on 5, on<br>10, down or up.    |
| Payment type   | Defines available payment methods in the POS software. You can change default method from Cash to deducting from the money balance, payment with loyalty card etc.               |
| Print options  | Defines print template when issuing receipt. You can select <b>No Preview</b> to directly send prints without confirmation.                                                      |

| ANTAMEDIA  | APOS is ready                                                         |                                                                  |                                                                                                    |                                       |
|------------|-----------------------------------------------------------------------|------------------------------------------------------------------|----------------------------------------------------------------------------------------------------|---------------------------------------|
|            | Basic options Language                                                | Database Cash Dr                                                 | awer Smart Cards License                                                                                                    |                                       |
| POS<br>POS | Currency<br>Show currency in front of amount<br>Currency<br>Unit      | Currency 1/100 Cent<br>Unit :::::::::::::::::::::::::::::::::::: | Print Options     No preview     Show print dialog (choose printer and options)     Print templates     Refresh     POS Invoice - All     I would like to modify print template | Location name:<br>POS-DARKO-EAE985037 |
| STATISTICS | 20  Decimal Places Pricing Decimal Places Quantity Decimal Places 0 0 | 50                                                               | Payment Type                                                                                                    |                                       |
|            | Tax Decimal Places 2<br>Discount Decimal Places 2<br>Total Rounding   |                                                                  | Set as default  Default Payment Type  Cash Deduct from Money Balance                                                                                                    | GridNo /<br>1<br>2                    |
| SETUP      | Rounding type<br>No Rounding                                          | Normal price: 128,79\$<br>Rounding price: 128,79\$               | Check<br>Visa<br>Mastercard                                                                                                    | 3 4 5                                 |
| LOGOUT ,   |                                                                       |                                                                  | American Express<br>Paypal<br>Loyalty Card<br>Gift Card                                                                                                    | 6<br>7<br>8<br>9                      |

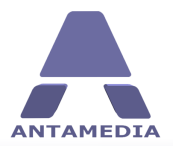

#### 7.2 Language

Antamedia POS software supports easy translation to the new languages or modification of the included languages. Every of these languages can be adjusted to your own needs through integrated editor. To modify the existing translation file or create a completely new, please follow these steps:

#### 1. Open **POS - Setup - Language** page

- 2. Click on a line you wish to modify and it will appear in the edit field below
- 3. Type a new text
- 4. Press Enter key and new line will be stored
- 5. Repeat the steps 2 4 for all the sentences you want to translate
- 6. When you finish, press **Save** button
- 7. Type the new name for translation file and press Save button in dialog

|             | Basic options                                                                         | Language                                                      | Database                 | Cash Drawer              | Smart Cards         | License              |                        |                       |
|-------------|---------------------------------------------------------------------------------------|---------------------------------------------------------------|--------------------------|--------------------------|---------------------|----------------------|------------------------|-----------------------|
| <b></b>     |                                                                                       | 111                                                           |                          |                          |                     |                      |                        |                       |
|             | Language                                                                              | editor                                                        |                          |                          |                     |                      |                        |                       |
| POS         | POS<br>Management                                                                     |                                                               |                          |                          |                     |                      |                        | 4                     |
|             | Statistics                                                                            |                                                               |                          |                          |                     |                      |                        | 6                     |
|             | Logout                                                                                |                                                               |                          |                          |                     |                      |                        |                       |
|             | Bills<br>Reports                                                                      |                                                               |                          |                          |                     |                      |                        |                       |
| K K K K K   | Inventory                                                                             |                                                               |                          |                          |                     |                      |                        |                       |
| AGEMENT     | Vendors                                                                               |                                                               |                          |                          |                     |                      |                        |                       |
|             | Employees                                                                             |                                                               |                          |                          |                     |                      |                        |                       |
|             | Items                                                                                 |                                                               |                          |                          |                     |                      |                        |                       |
|             | Categories                                                                            |                                                               |                          |                          |                     |                      |                        |                       |
| 1           | Price Changes                                                                         |                                                               |                          |                          |                     |                      |                        |                       |
| ATISTICS    | Taxes<br>Please define cated                                                          | nories of items and servic                                    |                          |                          |                     |                      |                        |                       |
|             |                                                                                       |                                                               | res voll offer to clistr | omers. Each category car | n he visible in one | or more of our softw | vares, and specified a | nnlications within su |
|             | Types                                                                                 |                                                               | ces you orrer to custo   | omers. Each category car | n be visible in one | or more of our softw | wares, and specified a | pplications within s  |
|             | Types<br>Add<br>Edit                                                                  |                                                               | ces you orrer to custo   | omers. Each category car | n be visible in one | or more of our softw | wares, and specified a | pplications within s  |
|             | Types<br>Add<br>Edit                                                                  | to it proceoptor                                              | ces you orrer to custo   | omers. Each category car | n be visible in one | or more of our softw | wares, and specified a | pplications within s  |
| Ą           | Types<br>Add<br>Edit<br>Choose line, transla                                          | ate it, press enter.                                          | ces you orrer to custo   | omers. Each category car | n be visible in one | or more of our soft  | wares, and specified a | pplications within s  |
| <b>ETUP</b> | Types<br>Add<br>Edit<br>Choose line, transla                                          | ite it, press enter.                                          | -                        | omers. Each category car | n be visible in one | or more of our softw | wares, and specified a | pplications within s  |
| SETUP       | Types<br>Add<br>Edit<br>Choose line, transla<br>Add blank line                        | ite it, press enter.                                          | #                        | mers. Each category car  | h be visible in one | or more of our softw | wares, and specified a | pplications within s  |
| JETUP       | Types<br>Add<br>Edit<br>Choose line, transla<br>Add blank line<br>Language            | ite it, press enter.                                          | #                        | mers. Each category car  | h be visible in one | or more of our soft  | wares, and specified a | pplications within s  |
| SETUP       | Types<br>Add<br>Edit<br>Choose line, transla<br>Add blank line<br>Language<br>English | te it, press enter.                                           | #                        | omers. Each category can | n be visible in one | or more of our softw | wares, and specified a | pplications within s  |
| SETUP       | Types<br>Add<br>Edit<br>Choose line, transla<br>Add blank line<br>Language<br>English | te it, press enter.                                           | #                        | nmers. Each category can | Find word           | or more of our softw | wares, and specified a | pplications within s  |
| SETUP       | Types<br>Add<br>Edit<br>Choose line, transla<br>Add blank line<br>Language<br>English | the it, press enter.                                          | ≠                        | omers. Each category car | Find word           | or more of our softw | wares, and specified a | pplications within s  |
| SETUP ,     | Types<br>Add<br>Edit<br>Choose line, transla<br>Add blank line<br>Language<br>English | <ul> <li>charset</li> <li>Charset</li> <li>Western</li> </ul> | #                        | omers. Each category car | Find word           | or more of our softw | wares, and specified a | Save                  |
| SETUP       | Types<br>Add<br>Edit<br>Choose line, transla<br>Add blank line<br>Language<br>English | te it, press enter.                                           | #                        | omers. Each category car | Find word           | or more of our softw | wares, and specified a | Save                  |

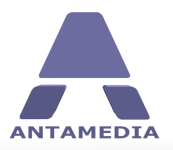

#### 7.3 Database

Antamedia Database Server stores the data from Antamedia software (customers accounts, pricing plans, bills, statistics, reports, action log etc.). Database Server will be installed from the POS Installer

Database server can be installed on the same computer as POS or some other computer. Upon installing Database Server, Installer will start ADBConfigurator (Antamedia Database Configurator) which will perform maintenance, update and add new database tables, stored procedures, triggers etc.

If you intend to run multiple POS installations and share the data (products, bills, statistics etc.) between these locations, you will have to install Database Server on a computer with Public IP address (accessible from Internet). This way, all POS installations will be able to connect to one Database Server.

Recommendation: To keep your database safe, please use UPS (Uninterruptible power supply) for a computer where Database Server is installed. In case of power issues, database will remain intact. Power problems might lead to a corrupted database and cause downtime. You can learn more about UPS in Wikipedia: <u>http://en.wikipedia.org/wiki/Uninterruptible\_power\_supply</u>

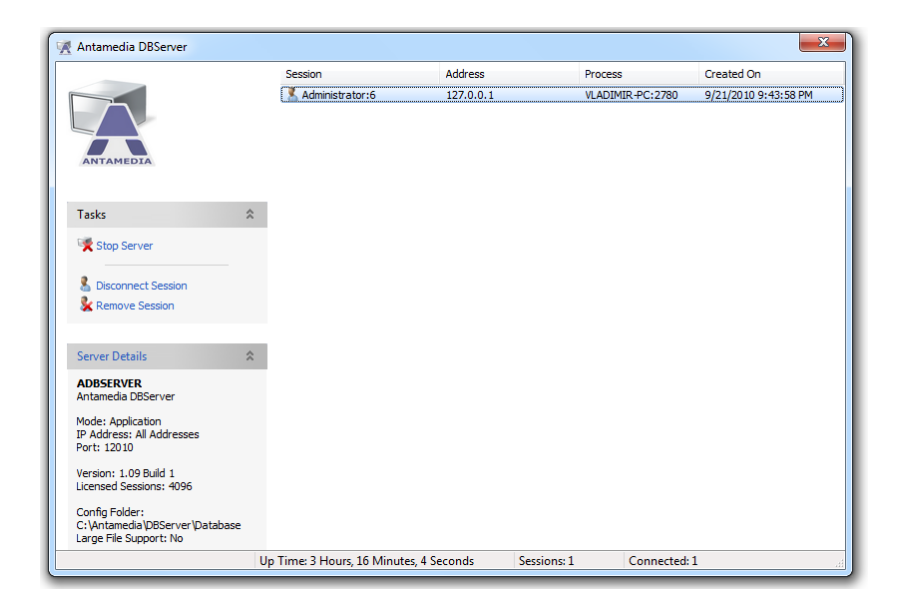

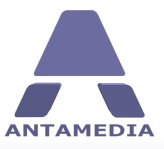

Setup

#### 7.3.1 Database Server

On the first run of Antamedia POS, Setup Wizard will configure Database Server IP address, and you will not need to modify anything on this page. If you have installed Database Server on other computer, please configure correct IP address.

Database settings page contains following options:

| DBServer IP<br>address  | IP address of the computer where Database Server has been installed. This IP is usually the same as Antamedia POS IP address or it use local host IP address 127.0.0.1                                                                             |
|-------------------------|----------------------------------------------------------------------------------------------------|
| DBServer Port           | Port used by Database Server. Default port is 12010*.                                                                                                    |
| DBServer Username       | Database Server username. Default username is Administrator*.                                                                                                    |
| DBServer Password       | Database Server Password. Default password is EDBDefault*                                                                                                    |
| DBServer<br>Compression | If Antamedia POS is connected to the Database Server through the Internet it is recommended to use higher compression to get faster response from the database. When running on the same computer, default compression setting (6) is recommended. |
| Save & Reconnect        | Save settings and reconnect software to the Database Server                                                                                                    |

\*Please note that the default port, username and password can be changed in the Database Server configuration menu

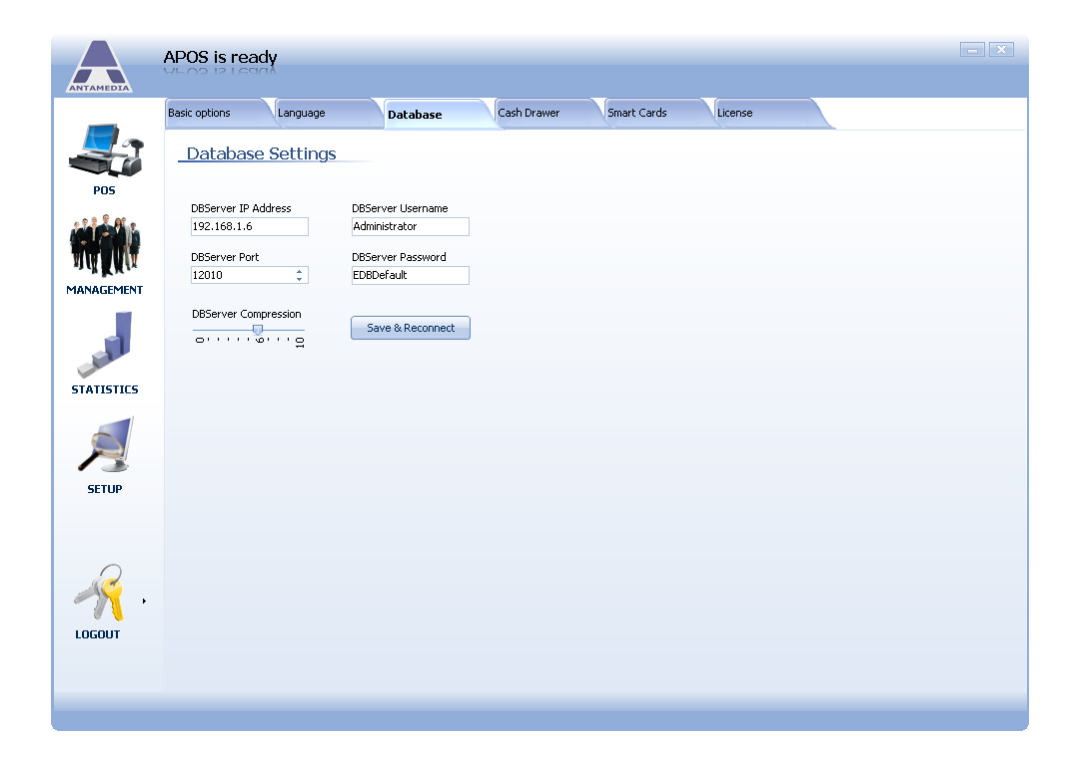

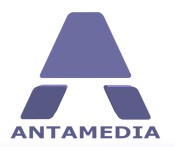

## 7.4 Cash Drawer

Cash drawer feature helps you open drawer when you ring up sale. Cash drawer can be connected on serial or printer port.

To configure cash drawer please follow the steps:

- select the com port associated with the drawer.
- enter CHR decimal values that open your cash drawer. Example values are listed and the software.
- save and test by clicking the button below

|               | APOS is ready                                                   |  |
|---------------|-----------------------------------------------------------------|--|
| ANTAMEDIA     | APUD ISTEAUY                                                    |  |
| _             | Basic options Language Database Cash Drawer Smart Cards License |  |
| 43            | Cash Drawer Caller ID                                           |  |
| POS           | Copen cash drawer after POS pay                                 |  |
|               | Use printer port (LPT) instead of serial (COM)                  |  |
| ANANN         | COM Port COM Port                                               |  |
| MANAGEMENT    | Caller ID initialization string                                 |  |
|               | CHR U - Add Add value AT+VCID=1                                 |  |
|               | ASCII Del Delete Chr value Save                                 |  |
| A P           | CHR decimal values which will be sent to cash drawer port       |  |
| STATISTICS    | 27, 112, 0, 25, 250                                             |  |
|               | Examples                                                        |  |
|               | •                                                               |  |
|               | Use example values Save COM ports are available on              |  |
| SETUP         | your computer, click the button below                           |  |
|               | Test                                                            |  |
|               | Show COM Ports                                                  |  |
| $\mathcal{Q}$ |                                                                 |  |
| - <u> </u>    |                                                                 |  |
|               |                                                                 |  |
| LUGOOT        |                                                                 |  |
|               |                                                                 |  |
|               |                                                                 |  |
|               |                                                                 |  |

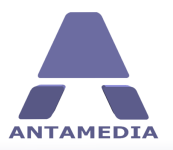

Setup

# 7.5 Smart Cards

Smart cards can be used for customer identification, automated login and access to desired services, loyalty programs and payments. It stores customer name, address, phone number, Email, username and password, PIN (optionally) for secure access and payment purposes, and money balance or reward points.

To configure this feature, please attach your smart card reader/writer to your server and drivers will install automatically. You do not have to have readers on all computers; only the ones that you wish to use smart cards on. You also need to purchase smart cards that are recommended by the smart card reader manufacturer that are writable.

|            | APOS is read                       | 4                                                 |                                         |                      |               |                   |                    |              |                        |       |
|------------|------------------------------------|---------------------------------------------------|-----------------------------------------|----------------------|---------------|-------------------|--------------------|--------------|------------------------|-------|
| ANTAMEDIA  |                                    | Α                                                 |                                         |                      |               |                   |                    |              |                        |       |
|            | Basic options                      | Language                                          | Database                                | Cash Drawer          | Sm            | art Cards         | License            |              |                        |       |
|            |                                    |                                                   |                                         |                      |               |                   |                    |              |                        |       |
|            | <u>Smart Ca</u>                    | rds                                               |                                         |                      |               |                   |                    |              |                        |       |
| POS        | Smart cards car                    | be used for customer                              | identification, automal                 | ed login and acce    | ess to desire | ed services, loya | alty programs and  | payments.    | It stores customer na  | me,   |
|            | define unique k<br>loyalty purpose | eyword which will be us<br>s, you need to use the | ed to encrypt smart ca<br>same keyword. | ard details so it ca | an be used o  | only for your bu  | siness. If you wan | t to partner | r with another busines | s for |
| ALL AND A  | 📃 Enable Smar                      | t Card support                                    |                                         | Card No              |               |                   | PIN                |              |                        |       |
| MANAGEMENT | Create Canal Day                   |                                                   |                                         |                      |               |                   |                    |              |                        |       |
|            | Sillare Card Rea                   | luers                                             | •                                       | User                 |               |                   |                    | Month        | Year                   |       |
| 5          | Linin                              |                                                   |                                         | Password             |               |                   | Expiration         | UI 🔹         | 2020 •                 |       |
|            | 12345678                           |                                                   |                                         | First Name           |               |                   | Gender             | 🔲 Male       | Female                 |       |
| STATISTICS |                                    |                                                   |                                         | Address              |               |                   |                    |              |                        |       |
| 5          | Save                               |                                                   |                                         | Country              |               |                   | Points             | 0            | 🗘 📄 Use Points         |       |
|            |                                    |                                                   |                                         | E-mail               |               |                   | Point Value        |              |                        |       |
| SETLIP     |                                    |                                                   |                                         | Phone                |               |                   | Money              |              |                        |       |
| 52101      |                                    |                                                   |                                         | E                    |               | Read              | Write              |              |                        |       |
|            |                                    |                                                   |                                         |                      | Jilliac       | Redu              | WILE               |              |                        |       |
|            |                                    |                                                   |                                         |                      |               |                   |                    |              |                        |       |
| - <u>-</u> |                                    |                                                   |                                         |                      |               |                   |                    |              |                        |       |
| LOGOUT     |                                    |                                                   |                                         |                      |               |                   |                    |              |                        |       |
|            |                                    |                                                   |                                         |                      |               |                   |                    |              |                        |       |
|            |                                    |                                                   |                                         |                      |               |                   |                    |              |                        |       |
|            |                                    |                                                   |                                         |                      |               |                   |                    |              |                        |       |
|            |                                    |                                                   |                                         |                      |               |                   |                    |              |                        |       |

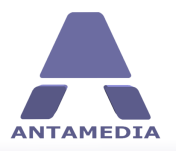

## 7.6 Configuring Network

Antamedia POS can run on a single computer, or you can have POS terminals spread all over your office, or different offices through the city. Database server that comes with the software can handle multiple connections. If you wish to connect multiple terminals, please check sample configuration below.

The image shows multiple POS terminals connected to the database server located on the first POS terminal. Terminals share inventory stock and customer accounts.

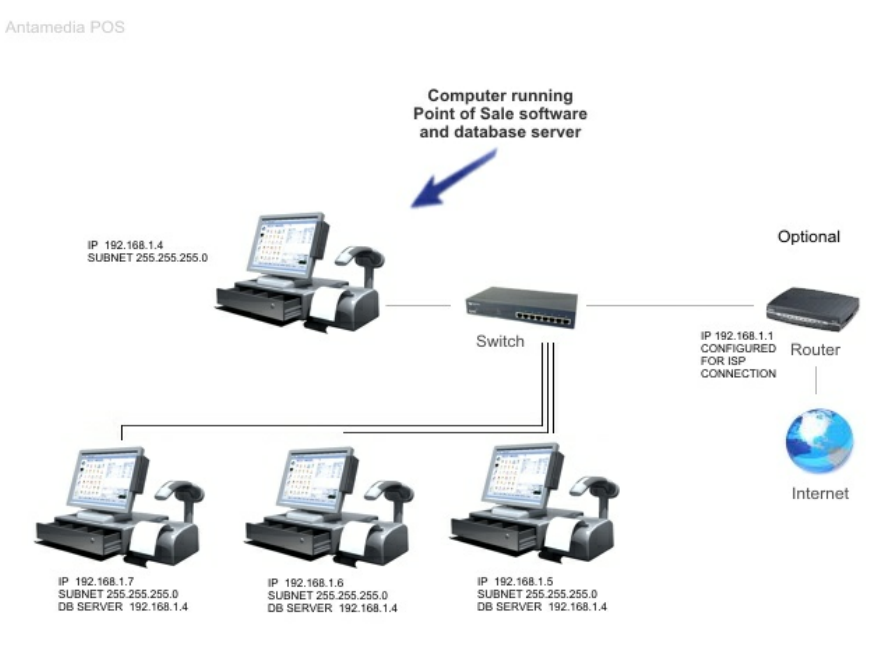

Network Topology Example

© Antamedia

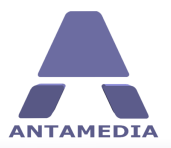

Setup

## 7.7 License

Your lifetime license and download will be available after your purchase. You will receive an Email from Antamedia Sales with instructions how to activate the software. Licenses are sent out automatically upon successful customer identification.

Your order can be placed in several ways:

- Online through our website <u>www.antamedia.com</u>. We will immediately send you instructions how to activate the software. License is automatically delivered within a minute after completing activation steps.

- Wire transfer from your bank to our bank account. Please contact us for details.
- Purchase order. Please contact us for details.

If you already installed Antamedia software you will not have to change any configuration. All your settings will remain there and the trial limits will be removed so you can enjoy all features without restrictions.

|          | APOS is ready |          |                       |                                                           |                                                                                                    |                                  |  |  |  |
|----------|---------------|----------|-----------------------|-----------------------------------------------------------|----------------------------------------------------------------------------------------------------|----------------------------------|--|--|--|
| POS      | Basic options | Language | Database<br>Please re | Cash Drawer<br>Unlicensed version<br>start software after | Smart Cards                                                                                                    | License                          |  |  |  |
|          |               | ANT      | TAMEDIA               | الله<br>سی<br>۵۷<br>۱۲                                    | sales@antamedia.cs<br>support@antamedi<br>www.antamedia.cc<br>www.antamediaho<br>+14088444450<br>+61280035990<br>+442081446610 | som<br>ia.com<br>om<br>tspot.com |  |  |  |
| SETUP    |               |          |                       | INT                                                       | + 381652106600<br>+ 381652108800<br>Antamedia_Sales<br>Antamedia_Suppor                                                        | rt.                              |  |  |  |
| , LOGOUT |               |          |                       |                                                           |                                                                                                    |                                  |  |  |  |

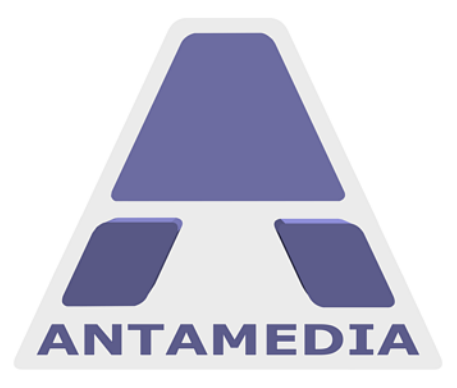

ANTAMEDIA NEBOJSINA 30 11000 BELGRADE SERBIA

SALES US +14088444480 UK +442081446610 INT +381652106600 INT +381652108800 sales@antamedia.com

CUSTOMER SUPPORT US +14088444450 AU +61280035990 INT +381652107700 INT +381642101636 support@antamedia.com

www.antamedia.com